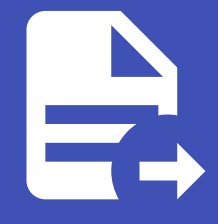

#### ABLESTACK Online Docs ABLESTACK-V4.0-4.0.15

## ABLESTACK Works 구성진행

### ABLESTACK Works 구성진행

#### 🚺 Danger

이 문서는 기술지원 용도의 문서입니다. 기술지원 엔지니어가 아닌 사용자가 조작할 때 시스템에 문제가 발생할 수 있습니다.

ABLESTACK Works 설치 진행 가이드 입니다.

ABLESTACK Mold 의 **데스크톱 서비스** 를 이용하여 진행이 되며 **데스크톱 서비스** 메뉴는 **Mold > 구성 > 글로벌 설정** 에서 **cloud.desktop.service.enabled** 항목을 **true** 로 값을 변경 하고 ABLESTACK Mold 를 재시작 하면 **데스크톱 서비스** 메뉴 가 활성화 됩니다.

Mold 에서의 데스크톱 서비스 배포

#### 글로벌 설정 변경 후 Mold 서비스 재시작

#### 글로벌 설정 변경

• Mold > 구성 > 글로벌 설정 화면에서 cloud.desktop.service.enabled 항목의 값을 true 로 변경 후 저장

|                                       | ΓK | 기본 보기                         |                                          | [11]                            |                                 |                | AZ Û | 🕑 admin cloud |
|---------------------------------------|----|-------------------------------|------------------------------------------|---------------------------------|---------------------------------|----------------|------|---------------|
| 🕑 대시보드                                |    | ☆ / 글로벌 설정 C 업데이트             |                                          |                                 | cloud.desktop.service.enabled   |                |      | <b>8</b> Q    |
| <ul> <li>컴퓨트</li> <li>스토리지</li> </ul> | ~  | 이름 🔶                          | 설명 💠                                     |                                 |                                 | 카테고리 👌 값 🛊     |      | 작업 🖕          |
| 여 네트워크                                | ~  | cloud.desktop.service.enabled | Indicates whether Desktop Service plugir | n is enabled or not. Management | server restart needed on change | Advanced false |      |               |
| 전 이미지                                 | *  | 보기 1-1 of 1 항목 < 1 > 20 /     | 쪽 ∨                                      |                                 |                                 |                |      |               |
| III 이벤트                               |    |                               |                                          |                                 |                                 |                |      |               |
| [1] 프로젝트                              |    |                               |                                          |                                 |                                 |                |      |               |
| 욘 역할                                  |    |                               |                                          |                                 |                                 |                |      |               |
| A পাব                                 |    |                               |                                          |                                 |                                 |                |      |               |
| • 도메인                                 |    |                               |                                          |                                 |                                 |                |      |               |
| 🏛 인프라스트럭쳐                             | *  |                               |                                          |                                 |                                 |                |      |               |
| 🖞 서비스 오퍼링                             | ~  |                               |                                          |                                 |                                 |                |      |               |
| (화 구성                                 | ^  |                               |                                          |                                 |                                 |                |      |               |
| 😥 글로벌 설정                              |    |                               |                                          |                                 |                                 |                |      |               |
| 名 LDAP 구성                             |    |                               |                                          |                                 |                                 |                |      |               |
| 🗄 하이퍼바이저 기능                           |    |                               |                                          |                                 |                                 |                |      |               |
| 🏓 설정                                  | *  |                               |                                          | Copyright (c) 2021, AE          | ELECLOUD.Co.Ltd                 |                |      |               |
|                                       |    |                               |                                          | ABLESTACK Bronto (v2.0          | 0.0) 🔘 이슈 리포트                   |                |      |               |

Mold 서비스 재시작

• Cube > ABLESTACK > 클라우드센터 가상머신 상태 섹션 > 더보기 버튼 > Mold 서비스 제어 버튼 클릭

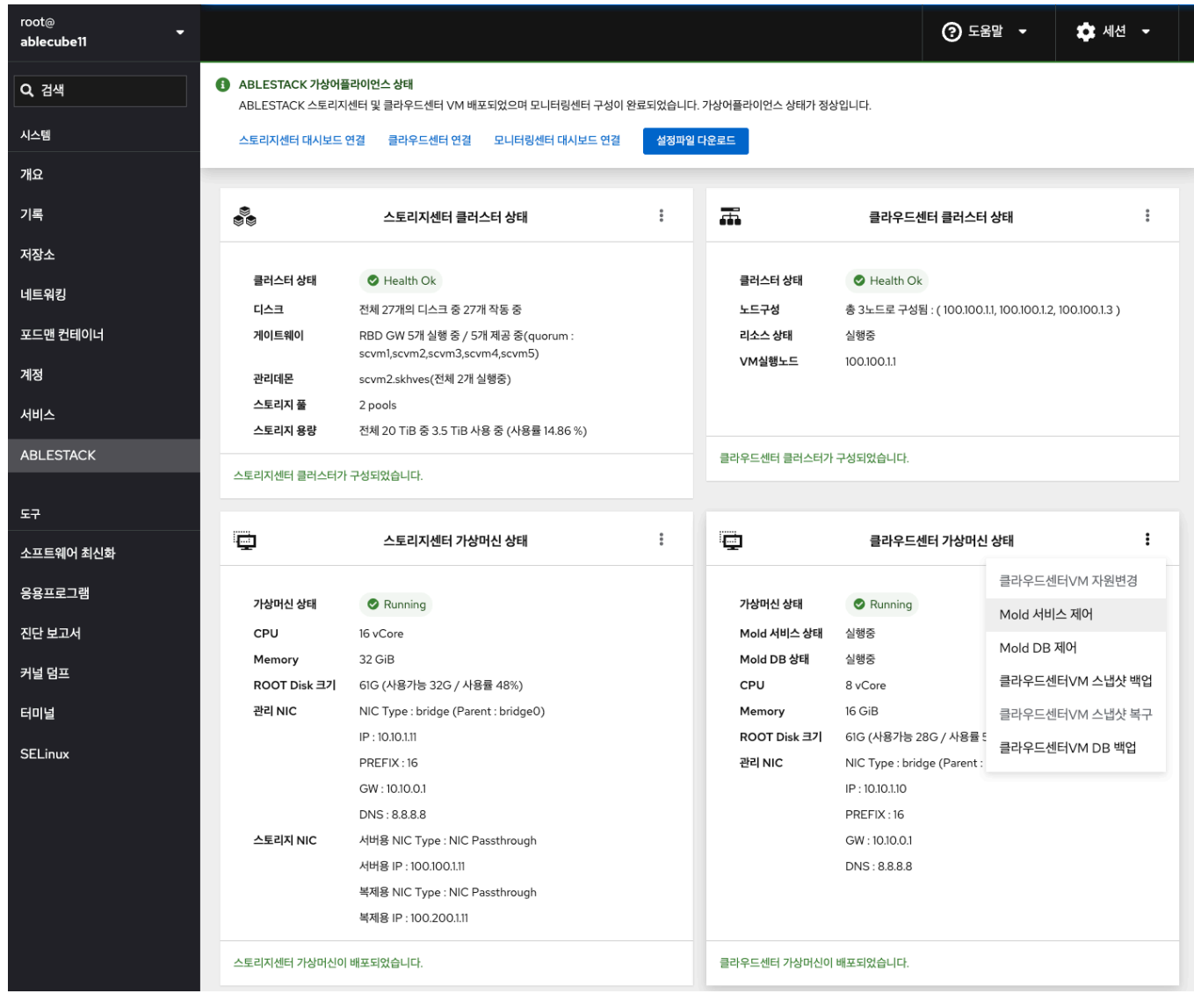

• Mold 서비스 제어 모달 에서 재시작 선택 후 실행 버튼 클릭

| Mold    | 허비스 제(   | н      |  | × |
|---------|----------|--------|--|---|
| Mold 서비 | 스 제어 명령을 | 선택해주세요 |  |   |
| 재시작     | -        |        |  |   |
| 실행      | 취소       |        |  |   |

#### • Mold 좌측 메뉴에 데스크톱 메뉴 활성화 화면

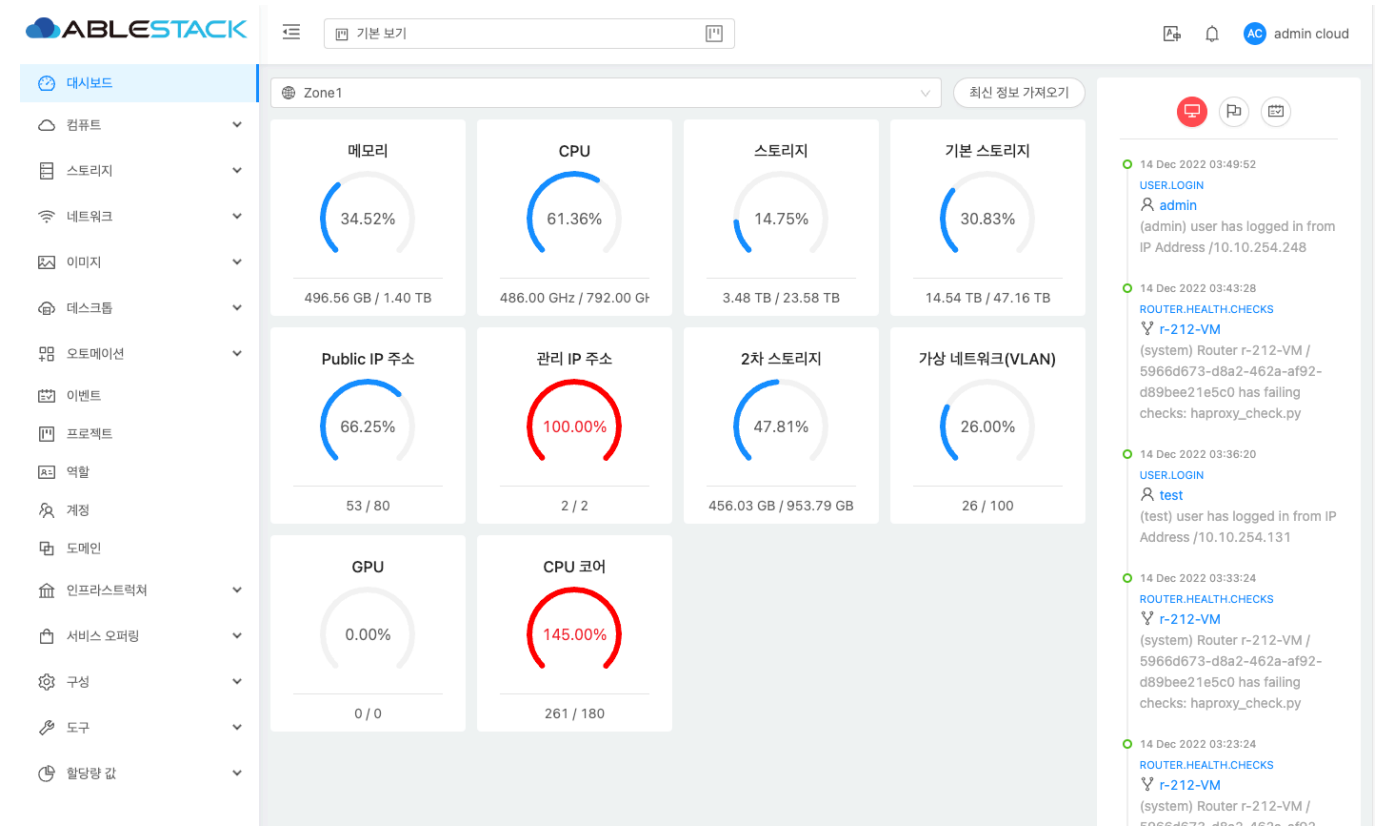

#### 컨트롤러 템플릿 생성

|                  | CK | 프 기본보기                        | Ľ                               |                           |        | ae ô     | admin cloud |
|------------------|----|-------------------------------|---------------------------------|---------------------------|--------|----------|-------------|
| 🕐 대시보드           |    | 슈 / 컨트롤러 템플릿 C 업데이트           |                                 | 컨트롤러 템플릿 버전 생성            | + 검색   |          | ۹           |
| ○ 컴퓨트            | ×  |                               | 컨트롤러 템플릿 버전 생성                  | ×                         |        |          |             |
| 🗄 스토리지           | ×  | 이름 🗘                          |                                 |                           | Zone 💠 | 업로드 유형 👙 |             |
| 🔶 네트워크           | ¥  | controller-template           | * 이름                            |                           | zone   | template |             |
|                  | *  | controller-template2          | * 설명                            |                           | zone   | template |             |
| ④ 데스크톱 서비스       | ^  | 컨트롤러템플릿3                      | 설명을 입력하세요.                      |                           | zone   | template |             |
| ④ 클러스터           |    | template-0204                 | * 버전 ①                          |                           | zone   | template |             |
| 📅 컨트롤러 템플릿       |    | able-controller-template      | 버전을 입력하세요.(최소 1.0.0 이상의 버전을 입력) |                           | 7000   | template |             |
| 티 마스터 템플릿        |    |                               | * 업로드 유형 ()                     |                           |        | template |             |
| [# 이벤트           |    | 보기 1-5 of 5 항목 < 1 > 20 / 쪽 > |                                 |                           |        |          |             |
| 1" 프로젝트          |    |                               | F DC 펌글것<br>텍플리을 선택하세요.         | ~                         |        |          |             |
| A: 역할            |    |                               | * Works 태플리                     |                           |        |          |             |
| <i>ি</i> ম সাম্ব |    |                               | 템플릿을 선택하세요.                     | $\vee$                    |        |          |             |
| • 도메인            |    |                               |                                 |                           |        |          |             |
| 命 인프라스트럭쳐        | ~  |                               |                                 | 취소 확인                     |        |          |             |
| 🗂 서비스 오퍼링        | ¥  |                               |                                 |                           |        |          |             |
| <b>段</b> 구성      | ~  |                               |                                 |                           |        |          |             |
| ₽ 설정             | ~  |                               | Copyngnt (c<br>ABLESTACK E      | ronto (v2.0.0) 🗌 🔿 이슈 리포트 |        |          |             |

|             | < | ·프 기본 보기                      | 컨트롤리 템플릿 버전 생성                  | ×      |        | AZ 🋕 admin cloud |
|-------------|---|-------------------------------|---------------------------------|--------|--------|------------------|
| ( 대시보드      | ÷ | 슈 / 컨트롤러 템플릿 C 업데이트           | • 이름<br>이름을 입력하세요.              |        | + 김색   | Q                |
| 티 스토리지      | * | 이름 🗘                          | • 설명<br>설명을 입력하세요.              |        | Zone 💠 | 업로드 유형 💠         |
| 🔶 네트워크      | ٠ | controller-template           | * 버전 ①                          |        | zone   | template         |
| 조 이미지       | × | controller-template2          | 버전을 입력하세요.(최소 1.0.0 이상의 버전을 입력) |        | zone   | template         |
| ④ 데스크톱 서비스  | ^ | 컨트롤러템플릿3                      | * 업로드 유형 ①<br>템플릿 URL           |        | zone   | template         |
| 団 클러스터      |   | template-0204                 | * Zone                          |        | zone   | template         |
| 🔚 컨트롤러 템플릿  |   | able-controller-template      | zone                            | $\sim$ | zone   | template         |
| 팀 마스터 템플릿   |   | 보기 1-5 of 5 항목 < 1 > 20 / 쪽 ✓ | * 하이퍼바이저 * 형식                   |        |        |                  |
| 註 이벤트       |   |                               | 하이퍼바이저를 선택하세요. 🗸 형식을 선택하세요.     | $\sim$ |        |                  |
| [1] 프로젝트    |   |                               | * DC VM 템플릿 업로드 URL             |        |        |                  |
| A: 역할       |   |                               | DC VM 템플릿 업로드 URL을 입력하세요.       |        |        |                  |
| র্মি পার    |   |                               | * DC VM OS 유형                   |        |        |                  |
| 臣 도메인       |   |                               | Amazon Linux 2 (64 bit)         | $\vee$ |        |                  |
| ① 인프라스트럭쳐   | ~ |                               | * Works VM 템플릿 업로드 URL          |        |        |                  |
| A UNIX OF   |   |                               | Works VM 템플릿 업로드 URL을 입력하세요.    |        |        |                  |
| 니 · 저미스 오퍼링 | v |                               | * Works VM OS 유형                |        |        |                  |
| () 구성       | × |                               | Amazon Linux 2 (64 bit)         | $\sim$ |        |                  |
| 🄑 설정        | * |                               | 취소                              | 인      |        |                  |

- 이름 입력창에는 컨트롤러 템플릿 이름을 입력 합니다.
- 설명 입력창에는 컨트롤러 템플릿 설명을 입력 합니다.
- 버전 입력창에는 컨트롤러 템플릿 버전을 입력 합니다.
- 업로드 유형 선택창에서는 템플릿 또는 URL 을 선택 합니다.
- 템플릿 선택은 기존에 Mold 에 등록된 템플릿에서 컨트롤러 템플릿을 선택 할 수 있습니다.
  - DC 템플릿 선택창에서는 Mold 에서 등록된 DC 용 템플릿을 선택 할 수 있습니다.
  - Works 템플릿 선택창에서는 Mold 에서 등록된 Works 용 템플릿을 선택 할 수 있습니다.
- URL 선택은 웹에서 컨트롤러 템플릿을 다운로드 하여 등록 할 수 있습니다.
  - **Zone** 선택은 Mold 인프라스트럭쳐에서 구성된 Zone 을 선택 할 수 있습니다.
  - 하이퍼바이저 선택은 Mold 인프라스트럭쳐에서 구성된 Zone 의 하이퍼 바이저를 선택 할 수 있습니다.
  - **형식** 등록 하는 템플릿의 형식을 선택 할 수 있습니다.
  - DC VM 템플릿 업로드 URL 입력창에는 DC 용 템플릿 다운로드 URL 을 입력 할 수 있습니다.
  - DC VM OS 유형 선택창은 DC 용 템플릿의 OS 타입을 선택 할 수 있습니다.
  - Works VM 템플릿 업로드 URL 입력창에는 Works 용 템플릿 다운로드 URL 을 입력 할 수 있습니다.
  - Works VM OS 유형 선택창은 Works 용 템플릿의 OS 타입을 선택 할 수 있습니다.
- 입력 및 선택 항목을 확인 후 에 다음 버튼을 클릭하여 컨트롤러 템플릿을 등록 합니다.

마스터 템플릿 생성

|             | K | 프 기본 보기                       | [ <sup>11</sup> ]               |                       |          | AP   admin cloud |
|-------------|---|-------------------------------|---------------------------------|-----------------------|----------|------------------|
| 🕜 대시보드      |   | 命 / 마스터 템플릿 C 업데이트            |                                 | 마스터 템플릿 버전 +          | 검색       | ٩                |
| ○ 컴퓨트       | ~ |                               | 마스터 템플릿 버전                      | ×                     |          |                  |
| - 스토리지      | ~ | 이름 💠                          |                                 |                       | 업로드 유형 💠 | 마스터 템플릿 유형 👙     |
| 🛜 네트워크      | ¥ | VDI-Master                    | * 이름<br>이름을 입력하세요.              |                       | template | DESKTOP          |
| [지미이 조]     | ¥ | APP-Master                    | * 설명                            |                       | template | APP              |
| ④ 데스크톱 서비스  | ^ | APP-TEST                      | 설명을 입력하세요.                      |                       | template | APP              |
| • 클러스터      |   | VDI-TEST                      | * 버전 ①                          |                       | template | DESKTOP          |
| 📅 컨트롤러 템플릿  |   | VDI-windows10-pro             | 버전을 입력하세요.(죄소 1.0.0 이상의 버전을 입력) |                       | template | DESKTOP          |
| 팀 마스터 템플릿   |   |                               | * 마스터 템플릿 유명 ()                 |                       |          |                  |
| EV 이벤트      |   | master-new                    |                                 |                       | template | DESKTOP          |
| [1] 프로젝트    |   | 보기 1-6 of 6 항목 < 1 > 20 / 쪽 < | ● 업도드 유명 ①<br>템플릿 URL           |                       |          |                  |
| 욘 역할        |   |                               | * 템플릿                           |                       |          |                  |
| 💫 শাম্ব     |   |                               | 템플릿을 선택하세요.                     | ~                     |          |                  |
| 日 도메인       |   |                               |                                 |                       |          |                  |
| 血 인프라스트럭쳐   | ¥ |                               |                                 | 취소 확인                 |          |                  |
| 🖞 서비스 오퍼링   | * |                               |                                 |                       |          |                  |
| <b>②</b> 구성 | ¥ |                               | Copyright (c) 202               | 21, ABLECLOUD.Co.Ltd  |          |                  |
| 🏓 설정        | * |                               | ABLESTACK Bronto                | ) (v2.0.0) 🔹 🔿 이슈 리포트 |          |                  |

|                                           | 기본 보기                         | 마스터 템플릿 버전                    |                         | ×        |          | Ae Q         | admin cloud |
|-------------------------------------------|-------------------------------|-------------------------------|-------------------------|----------|----------|--------------|-------------|
| <ul> <li>· 대시보드</li> <li>· 컴퓨트</li> </ul> | 슈 / 마스터 템플릿 C 입데이트            | • 이름<br>이름을 입력하세요.            |                         |          |          |              | ٩           |
| - 스토리지 ·                                  | 이름 🗘                          | • <b>설명</b>                   |                         |          | 업로드 유형 💠 | 마스터 템플릿 유형 👙 |             |
| 🔶 네트워크 🗸 🗸                                | VDI-Master                    | * 배정 ①                        |                         |          | template | DESKTOP      |             |
|                                           | APP-Master                    | 버전을 입력하세요.(최소 1.0.0 이상의 버전을 입 | 1력)                     |          | template | APP          |             |
| 에스크톱서비스 ^                                 | APP-TEST                      | * 마스터 템플릿 유형 🗊                |                         |          | template | APP          |             |
| 日 클러스터                                    | VDI-TEST                      | 데스크톱 APP                      |                         |          | template | DESKTOP      |             |
| 📅 컨트롤러 템플릿                                | VDI-windows10-pro             | * 업로드 유형 () []                |                         |          | template | DESKTOP      |             |
| 티 마스터 템플릿                                 | master-new                    | * URL                         |                         |          | template | DESKTOP      |             |
| 이벤트                                       |                               | URL을 입력하세요.                   |                         |          | (inplace | DEDITION     |             |
| Ш 프로젝트                                    | 보기 1-6 of 6 항복 < 1 > 20 / 쏙 ∨ | * Zone                        |                         |          |          |              |             |
| 요. 역할                                     |                               | zone                          |                         | ~        |          |              |             |
| <i>মি</i> গান্ত                           |                               | * 하이퍼바이저                      | * 형식                    |          |          |              |             |
| 臣 도메인                                     |                               | 하이퍼바이저를 선택하세요. <              | 형식을 선택하세요.              | ~        |          |              |             |
| ① 인프라스트럭쳐                                 |                               | * OS 유형                       |                         |          |          |              |             |
| 🖞 서비스 오퍼링 🛛 🗸                             |                               | Amazon Linux 2 (64 bit)       |                         | ~        |          |              |             |
| গিন্ধ 🗸                                   |                               |                               | 취소                      | 확인       |          |              |             |
| Re MIN                                    |                               | AC                            | SLESTACK BIONO (V2.0.0) | 7 이유 티포드 |          |              |             |

- 이름 마스터 템플릿 이름을 입력 합니다.
- 설명 마스터 템플릿 설명을 입력 합니다.
- 버전 마스터 템플릿 버전을 입력 합니다.

#### i Info

버전 입력 양식은 숫자 와 점(.) 으로 입력 가능하며, 최소 1.0.0 이상의 버전을 입력 하여야 합니다.

- **마스터 템플릿 유형** 데스크톱 또는 APP 을 선택 할 수 있습니다.
- 업로드 유형 선택창에서는 템플릿 또는 URL 을 선택 합니다.

- 템플릿 선택은 기존에 Mold 에 등록된 템플릿에서 컨트롤러 템플릿을 선택 할 수 있습니다.
  - **템플릿** 선택창에서는 Mold 에서 등록된 Desktop 용 템플릿을 선택 할 수 있습니다.
- URL 선택창에서는 웹에서 다운로드 가능한 Desktop 용 템플릿을 등록 할 수 있습니다.
  - URL 입력창에는 웹에서 Desktop 템플릿을 다운로드 주소를 입력 합니다.
  - **Zone** 선택창에는 Mold 인프라스트럭쳐에서 구성된 Zone 을 선택 합니다.
  - 하이퍼바이저 선택창에는 Mold 인프라스트럭쳐에서 구성된 Zone 의 하이퍼 바이저를 선택 합니다.
  - **형식** 입력창에는 등록 하는 템플릿의 형식을 선택 합니다.
  - **OS 유형** 선택창은 Desktop 용 템플릿의 OS 타입을 선택 할 수 있습니다.
- 입력 및 선택 항목을 확인 후 에 **다음** 버튼을 클릭하여 컨트롤러 템플릿을 등록 합니다.

#### 데스크톱 클러스터 배포

| 로 기본 보기                | 데스크톱 클러스터 배포                     | ×                 |       | At û a | dmin cloud |
|------------------------|----------------------------------|-------------------|-------|--------|------------|
| 슈 / 클러스터 C 업데이트        | • 이름 ①                           | 네 배포              | + 검색  |        | Q          |
| 이름 💠                   | · 설명 ①                           |                   | 계정 💠  | Zone 💠 |            |
| smlee                  | 설명                               |                   | smlee | zone   |            |
| works                  | • AD 도메인 명 ①<br>AD 도메인 명을 입력하세요. |                   | works | zone   |            |
| cjs                    | • 컨트롤러 템플릿 버전 🛈                  |                   | admin | zone   |            |
| уу                     | controller-template 1.0.0        | V                 | ycyun | zone   |            |
| able                   | • 컴퓨트 오퍼링 ()<br>4C-8GB-WB-RBD    | ~                 | admin | zone   |            |
| 보기 1-5 of 5 항목 < 1 > 그 | • 네트워크 ①                         |                   |       |        |            |
|                        | js-격리 (CIDR: 10.1.1.0/24)        |                   |       |        |            |
|                        | * Works VM IP 🛈                  |                   |       |        |            |
|                        | Works VM의 IP를 입력하세요.             |                   |       |        |            |
|                        | * DC VM IP ①                     |                   |       |        |            |
|                        | DC VM의 IP를 입력하세요.                |                   |       |        |            |
|                        |                                  | 취소 확인             |       |        |            |
|                        | ABLESTACK Bronto                 | (v2.0.0) 🕜 이슈 리포트 |       |        |            |

- 이름 입력창에는 배포할 데스크톱 클러스터의 이름을 입력 합니다.
- 설명 입력창에는 배포할 데스크톱 클러스터의 설명을 입력 합니다.
- AD 도메인명 입력창에는 배포할 데스크톱 클러스터의 Activity Domain 명을 입력 합니다.
- 컨트롤러 템플릿 버전 선택창에는 컨트롤러 템플릿 메뉴에서 등록한 템플릿을 선택 합니다.
- 컴퓨트 오퍼링 선택창에는 배포할 클러스터의 오퍼링을 선택 합니다.
- 네트워크 선택창에는 클러스터를 배포할 네트워크를 선택 합니다.

#### i Info

데스크톱 클러스터는 isolated 네트워크에서만 배포가 가능하며, 1개의 네트워크에는 1개의 데스크톱 클러스터만 배포 할 수 있습 니다.

- Works VM IP 입력창에는 Works VM의 IP를 입력 합니다.
- DC VM IP 입력창에는 DC VM의 IP를 입력 합니다.

#### i Info

Works VM, DC VM 의 IP 는 위에서 선택한 네트워크 선택창에서 선택한 네트워크의 CIDR 의 범위안에 IP 를 입력 해야합니다.

• 입력 및 선택 항목을 확인 후에 다음 버튼을 클릭하여 데스크톱 클러스터 배포를 진행 합니다.

#### 마스터 템플릿 생성

Mold 에서 메뉴 컴퓨트 > 가상머신 페이지로 이동하여 가상머신 추가 + 버튼을 클릭하여 가상머신 생성 화면으로 이동합니다.

#### Windows 10 가상머신 생성

ABLESTACK = 기본보기

^

~

~

~

~

~ ~

~

~

11

🕑 대시보드 △ 컴퓨트 모 가상머신 🛞 쿠버네테스 品 가상머신 그룹 ,O SSH키쌍 - 스토리지 🔅 네트워크 🏡 이미지 🙆 데스크톱 서비스 🛱 이벤트 🛄 프로젝트 요. 역할 AS 계정 🖻 도메인 命 인프라스트럭쳐 🖞 서비스 오퍼링 段 구성

🔑 설정

| 머신          |                                         |                           |                      | 귀하의 가상머신                                    |
|-------------|-----------------------------------------|---------------------------|----------------------|---------------------------------------------|
| 배포 이프라      | › 서택                                    |                           |                      |                                             |
| June은 원i    | 1 근 기<br> 래 단일 데이터 센터에 해당합니다. 다수의 Zone을 | : 설정하고 물리적으로 분리하는 방법으로 클; | 라우드의 신뢰성을 높일 수 있습니다. | master-template                             |
| Zone        |                                         |                           |                      | KVM                                         |
| ۲           | Æ                                       |                           |                      |                                             |
|             |                                         |                           |                      | OS 유형                                       |
|             | zone                                    |                           |                      | Windows PV                                  |
| Pod         |                                         |                           |                      | 88 4 CPU x 2.00 Ghz                         |
|             |                                         |                           |                      | ~ 메모리                                       |
| 클러스터        |                                         |                           |                      | ♀ 8192 MB 메모리                               |
|             |                                         |                           |                      | ✓ 디스크 크기(GB 단위) 目 100 GB (Data)             |
| 275         |                                         |                           |                      | √ 네트워크                                      |
| 11 T T 1000 |                                         |                           |                      | 요 <sup>9</sup> Able-DesktopService-Net (기본) |
| 램들녓/ISU     | J                                       |                           |                      | ISO 392a201b-76f7-4cc8-ae3f-7c44            |
| 템플          | 플릿 ISO                                  | 검색                        |                      | Q.<br>컴퓨트 오퍼링                               |
| 데이터         | 또는 OS 부팅 가능 미디어를 포함한 디스크 이미지            | 4                         |                      | △ 4C-8GB-WB-RBD                             |
| 추천          | · 커뮤니티 나의 템플릿                           | 공유                        |                      | 디스크 오퍼링<br>町 100GB-WB-RBD                   |
| 0           | CentOS 8.5 2111 x86_64 DVD              |                           |                      | Zone                                        |
| •           | windows10-pro                           |                           |                      | zone                                        |
| the         |                                         |                           |                      |                                             |
| 0.49        | CentOS-7.9.2009                         |                           |                      |                                             |
|             | Windows 11 Enterprise x86_64 DVD        |                           |                      |                                             |
| * słoli     | 퍼바이저                                    |                           | 종 8 항복 < 1 > 10 / 쏙  | ¥ ✓                                         |
| KVM         | N                                       |                           |                      | V                                           |
|             |                                         |                           |                      |                                             |
|             |                                         | 검색                        |                      | Q                                           |
|             | 컴퓨트 오퍼링                                 | B CPU                     | ♀ 메모리                |                                             |
| ۲           | 4C-8GB-WB-RBD                           | 4 CPU x 2.00 Ghz          | 8192 MB              |                                             |
|             | 8C-16GB-WB-RBD                          | 8 CPU x 3.20 Ghz          | 16384 MB             |                                             |
|             | 4C-8GB-WB-LOCAL                         | 4 CPU x 2.00 Ghz          | 8192 MB              |                                             |
|             | 8C-16GB-WB-LOCAL                        | 8 CPU x 2.00 Ghz          | 16384 MB             |                                             |
|             | 2C-4GB-WB-LOCAL                         | 2 CPU x 1.00 Ghz          | 4096 MB              |                                             |
|             |                                         |                           | 총 6 항목 < 1 > 10      | )/쪽∨                                        |
| 디스크 크기      | 1                                       |                           |                      |                                             |
|             |                                         | 검색                        |                      | ٩                                           |
|             | 디스크 오퍼링                                 | 臣 디스크 크기(GB 단위)           | 🖨 최소 IOPS/최대 IOPS    |                                             |
|             | 50GB-WB-RBD                             | 50 GB                     | -                    |                                             |
| ۲           | 100GB-WB-RBD                            | 100 GB                    |                      |                                             |
|             | CUST-WB-RBD                             | 사용자지정 디스크 크기              | -                    |                                             |
|             | 100GB-WB-LOCAL                          | 100 GB                    | -                    |                                             |
|             | CUST-WB-LOCAL                           | 사용자지정 디스크 크기              | -                    |                                             |
|             |                                         |                           |                      | 1.05                                        |
| 네트워크        |                                         |                           | 중 5 항복 〈 1 〉 10      | 月南 >                                        |
|             | _                                       |                           |                      |                                             |
|             | 새                                       | <b>로운 네트워크 생성</b> 검색      |                      | ٩                                           |
|             | ■ 네트워크                                  | 게스트 유형                    | VPC                  |                                             |
| +           | ✓ ♣ Able-DesktopService-Net             | Isolated                  |                      |                                             |
| +           | 몶 js-격리                                 | Isolated                  |                      | I                                           |
| +           | 🛱 sjNet                                 | Isolated                  |                      |                                             |
| +           | 출 hwryu-k8s-cluster                     | Isolated                  |                      |                                             |
|             |                                         |                           |                      |                                             |

1. 배포 인프라 선택 : Mold 에서 구성된 Zone 을 선택 합니다.

#### i Info

- Pod, 클러스터, 호스트는 옵션 입력창 입니다. 별도의 값을 입력 하지 않아도 가상머신 생성하는데 문제가 되지 않습니다.
- 특정 Pod, 클러스터, 호스트를 선택 하지 않을 경우 임의의 Pod, 클러스터, 호스트에 가상머신이 생성됩니다.

2. 템플릿/ISO : ISO 탭 선택 후 마스터 템플릿으로 설치할 ISO 를 선택 하고, Zone 에서 구성된 하이퍼바이저 를 선택 합니다.
 3. 컴퓨트 오퍼링 : 가상머신의 오퍼링을 선택 합니다.

#### i Info

- 현재 선택한 가상머신의 오퍼링은 Works 에서 생성되는 데스크탑 가상머신의 오퍼링과 연관이 없습니다.
- Windows 관련하여 최소한의 CPU 와 Memory 만 할당 후에 생성해도 상관없습니다.

4. 디스크 크기 : 가상머신에 할당할 디스크 크기를 선택 합니다.

#### i Info

- 선택된 디스크는 Windows OS 설치 단계에서 파티션을 통하여 구성이 가능하나 C: 드라이브의 크기는 선택한 디스크 크 기를 넘어갈수는 없습니다.
- 추후에 Works 에서 생성될 데스크탑 가상머신은 선택한 디스크 크기와 동일한 크기로 생성이 되며 변경이 불가능 합니다.
- 데이터 디스크는 추후에 Works 에서 데스크탑 가상머신 생성 후에 인프라 관리자에게 문의를 통하여 취할 수 있습니다.

5. 네트워크 : 가상머신을 생성할 네트워크를 선택 합니다.

- 6. SSH 키 쌍: Windows 와는 상관없는 옵션으로 설정 안함 을 선택 합니다.
- 7. 확장 모드 : 가상머신 생성시 필요한 정보를 수정하면됩니다.

#### i Info

• 마스터 템플릿 생성시 기존 설정값으로 설정해도 상관이 없으며 확장 모드 에서 별도의 옵션을 선택할 필요는 없습니다.

8. 상세 : 이름, 그룹, 키보드 언어의 입력값을 입력하고, 가상머신 시작 라디오 버튼을 확인합니다.

#### i Info

- 이름 : 이름은 옵션입니다. 입력 값이 없는경우 Mold 에서 임이의 이름 으로 생성이 됩니다.
- 그룹 : 그룹은 옵셥입니다. 가상머신 그룹에서 생성된 그룹명을 입력합니다.
- 키보드 언어 : 키보드 언어는 옵션입니다. 키보드 언어를 변경할 경우 값을 입력합니다.
- 가상머신 시작 : 가상머신 시작을 선택하고 가상머신을 생성하면 생성과 동시가 가상머신이 시작됩니다.

9. VM 시작 : 가상머신 생성과 관련된 선택 값 및 입력 값을 확인 후에 VM 시작 버튼을 클릭 합니다.

#### Windows 10 OS 설치 (1/2)

1. Mold 에서 생성된 Master Template 용 가상머신 상세 정보화면에서 **콘솔 보기** 버튼을 클릭하여, 해당 가상머신의 콘솔 화 면으로 이동합니다.

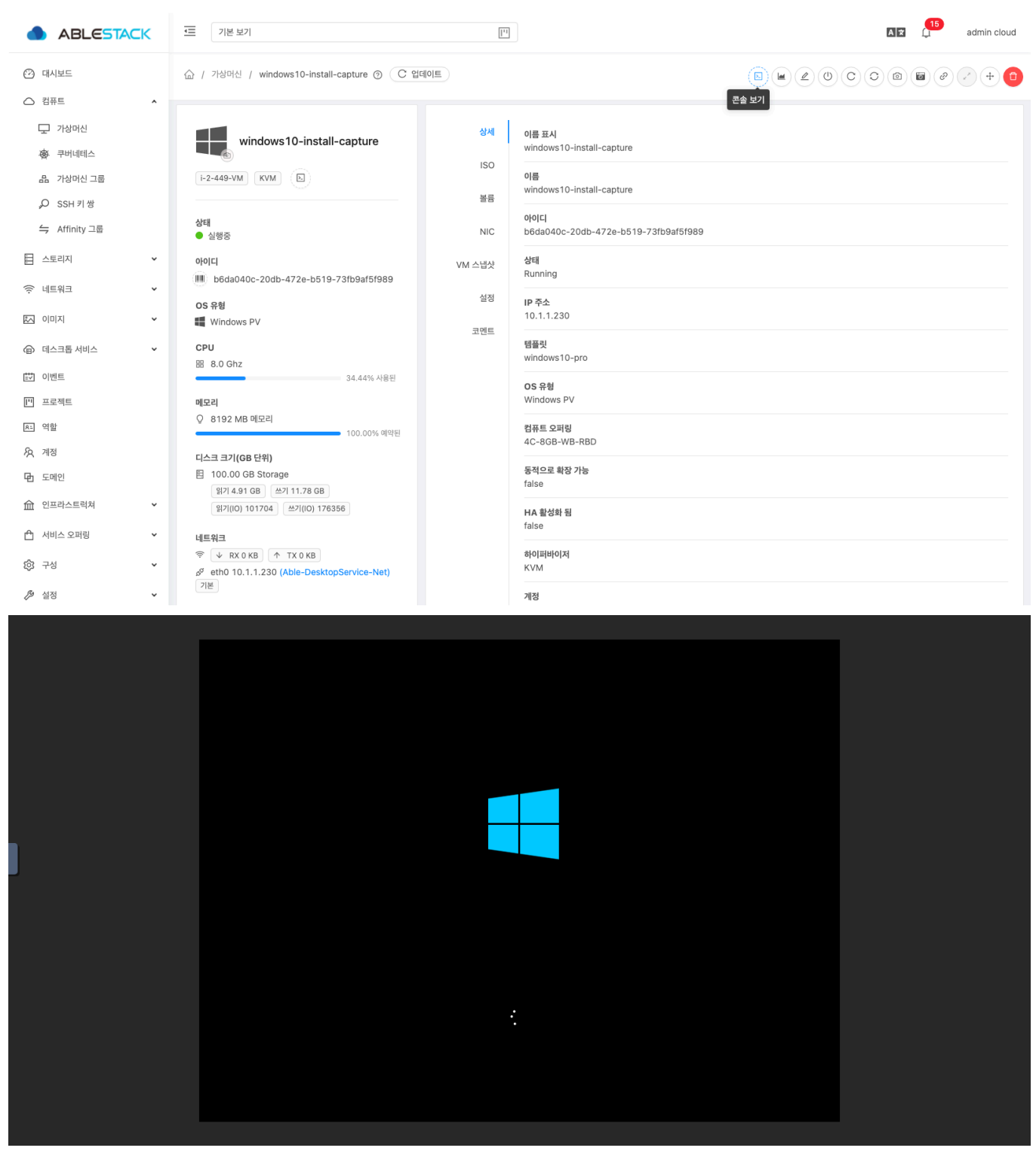

2. Windows 10 설치 초기 화면입니다.

| 실 Windows 성지 💿 🛛 🔀                                  |  |
|-----------------------------------------------------|--|
|                                                     |  |
|                                                     |  |
| 설치할 언어(5). 한국어(대한민국)                                |  |
| 시간 및 통화 형식([]: 한국어(대한민국) 🔍                          |  |
| 키보드 또는 입력 방법(S): Microsoft 한글 입력기                   |  |
| 키보드 중류(Y): PC/AT 101키 호환 키보드(종류 1) ▼                |  |
| 언어 및 다른 기본 설정을 입력하고 계속 진영하려면 [다음]을 물릭하십시오.          |  |
| © Microsoft Corporation. All rights reserved. 다음(1) |  |
|                                                     |  |
|                                                     |  |
|                                                     |  |
|                                                     |  |
|                                                     |  |
|                                                     |  |

- a. 설치할 언어 : Windows 10 OS 설치 언어를 선택 합니다.
- b. 시간 및 통화 형식 : Windows 10 OS 시간 설정 및 통화 형식을 선택 합니다.
- c. **키보드 또는 입력 방법** : Windows 10 OS 키보드 또는 입력 방법을 선택 합니다.
- d. **키보드 종류**: Windows 10 OS 키보드 종류를 선택 합니다.
- e. 선택 사항을 확인 후에 **다음** 버튼을 클릭 합니다.

#### i Info

OS 설정 사항을 잘못 선택 할 경우 OS 설치가 완료 후에 변경 가능하나 초기 선택을 신중하게 선택하셔야 합니다.

3. Windows 10 설치 진행

| ≝ Windows 쓸쳐                                  | × |
|-----------------------------------------------|---|
| Windows <sup>-</sup>                          |   |
| 지금 설치()                                       |   |
| 컴퓨터 복구·(6)                                    |   |
| © Microsoft Corporation. All rights reserved. |   |
|                                               |   |

a. 지금 설치 버튼을 클릭 하여 Windows 10 OS 설치를 진행 합니다.

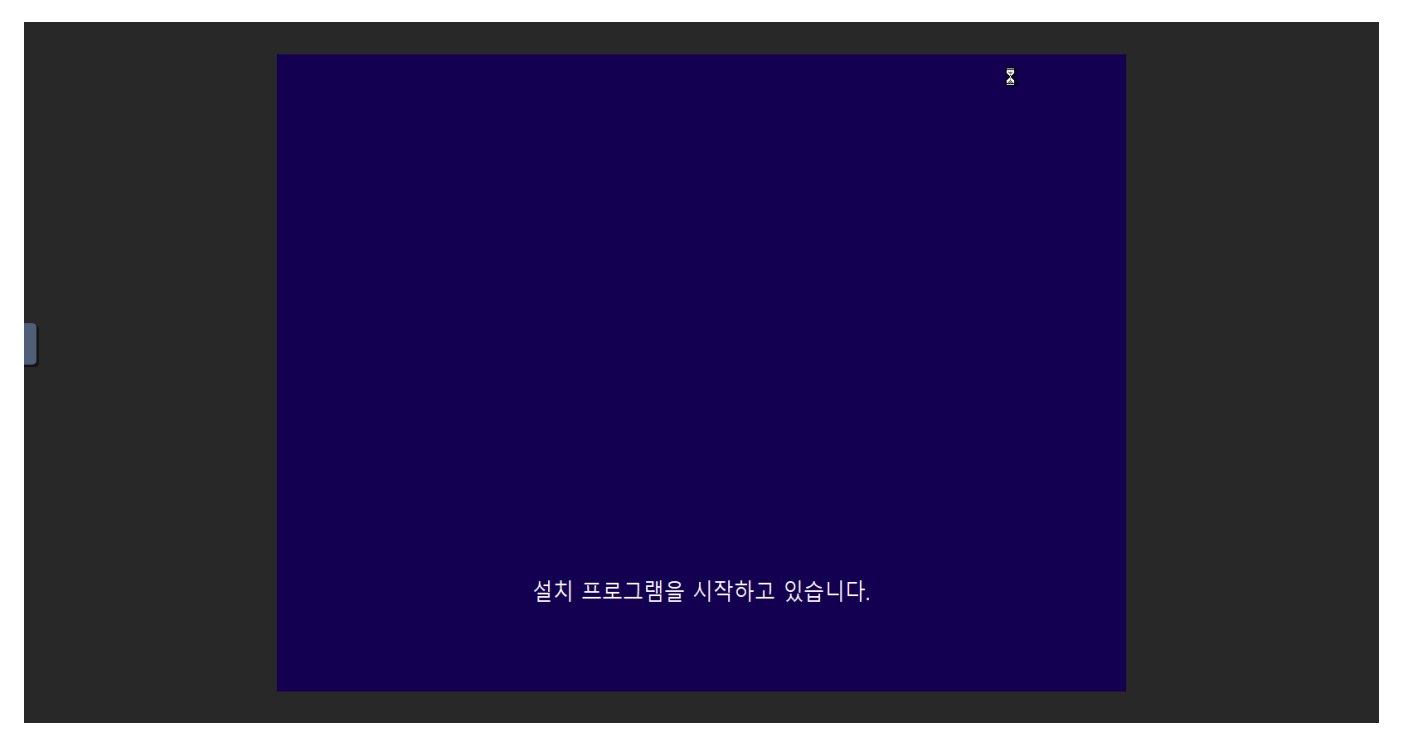

4. Windows 10 정품 인증

|                    | ⓒ ▲ Windows 설치 프로그램       Windows 정품 인증                                                                                                    |  |
|--------------------|----------------------------------------------------------------------------------------------------|--|
|                    | 이 PC에 자용으로 Windows를 설치하는 경우(RE는 다른 비견을 설치하는 경송) 유용한 Windows<br>자용 키용 인력역자 합니다.제동 가는 될 사이트에서 구입한 Windows의 경우에는 체용 패키지 안의 레이블<br>에 있습니다.<br>제품 키는 다음과 비슷합니다: XXXXX-XXXXX-XXXXX-XXXXX-XXXXX<br>Windows를 다시 설치할 경우 (제품 키가 없음)을 선택하십시오. Windows가 나중에 자동으로 정품<br>인중됩니다. |  |
|                    | 개인 정보 취급 방점(2) 다음(3) 다음(3)                                                                                                    |  |
| 1 <sup>정보 수집</sup> | 2 <sup>Windows 설치 중</sup>                                                                                                    |  |

윈도우 정품 인증을 위한 시디키 입력을 하는 화면입니다. 1. Windows 10 정품키가 없는 경우 **제품 키가 없음** 버튼을 클릭 합니다.

| i Info                                                                                                    |
|----------------------------------------------------------------------------------------------------|
| 마스터 템플릿 용 가상머신이므로 Windows 정품을 지금 진행 하지 않으셔도 됩니다.<br>정품인증은 추후에 Works 에서 데스크탑용 가상머신 생성시 진행하거나 윈도우 라이센스 적용을 위한 라이센스 서버를 구성<br>해야 합니다. |

5. Windows 10 설치할 운영 체제 선택

|                    | ② ▲ Windows 설치 프로그램                                                                   |                           |                                                  | ĸ |  |
|--------------------|---------------------------------------------------------------------------------------|---------------------------|--------------------------------------------------|---|--|
|                    | 설치할 운영 체제 선택(s)<br>은영 체제<br>Windows 10 Home<br>Windows 10 Education<br>Windows 10 Pro | 아키텍저<br>x64<br>x64<br>x64 | 수정한 날파<br>2021-04-09<br>2021-04-09<br>2021-04-09 |   |  |
| 1 <sup>8± +8</sup> | 2 <sup>Windows 설치 중</sup>                                                             |                           |                                                  |   |  |

a. Windows 10 운영 체제를 선택 하고, **다음** 다음 버튼을 클릭 합니다.

#### 6. Windows 10 관련 통지 및 사용 조건

|                    | ⓒ 🖆 Windows 설치 프로그램                                                                                             |
|--------------------|----------------------------------------------------------------------------------------------------|
|                    | 관련 통지 및 사용 조건                                                                                                   |
|                    | 2018년 6월에 마지막 업데이트 ^                                                                                            |
|                    | MICROSOFT 소프트웨어 사용권 계약서                                                                                         |
|                    | WINDOWS 운영 체제                                                                                                   |
|                    | 미국에 거주하거나 기본 사업자 주소지가 미국인 경우 11항의 법적 구속<br>력이 있는 중재 조항 및 집단 소송 포기에 대한 내용을 읽어 보십시오. 이<br>조항은 분쟁 해결 방법에 영향을 미칩니다. |
|                    | Microsoft를 선택해 주셔서 감사합니다.                                                                                       |
|                    | Windows 소프트웨어를 취득한 방법에 따라 본 계약은 (i) 귀하의 장치와 함께 ▼                                                                |
|                    | · · · · · · · · · · · · · · · · · · ·                                                                           |
|                    | <u> 日本 日本 日本 日本 日本 日本 日本 日本 日本 日本 日本 日本 日本 </u>                                                                 |
|                    |                                                                                                    |
|                    |                                                                                                    |
|                    |                                                                                                    |
| 1 <sup>정보 수집</sup> | 2 <sup>Windows 설치 중</sup>                                                                                       |
|                    |                                                                                                    |

a. MICROSOFT 소프트웨어 사용권 계약서 내용 확인후 **동의함** 선택을 체크 한 후에 **다음** 버튼을 클릭 합니다.

#### 7. Windows 10 설치 유형

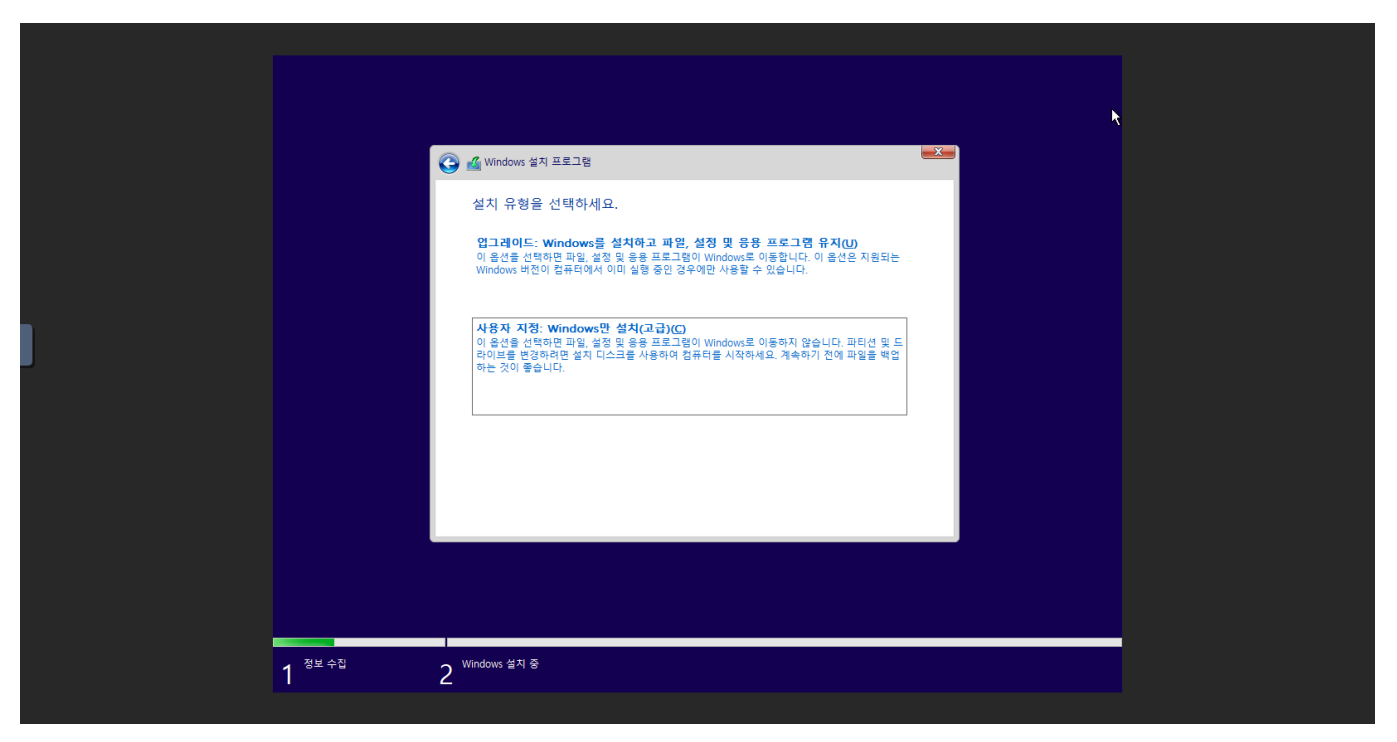

Windows 10 설치 유형을 선택 하는 화면 입니다. 1. **사용자 지정: Windows만 설치(고급)** 을 선택 하여 다음 화면으로 이 동합니다.

8. Windows 를 설치할 위치를 지정하세요.

| 이름 전체 크기 사용 가능한 종류<br>에를 전체 크기 사용 가능한 종류<br>수 서로 고침(8) 주석제(2) 주포멧(5) 용·서로 만들기(5)<br>은 드라이버 르드(1) 글을 갖을 수 있습니다. 저장소 드라이버를 얻으려면 [드라이버 르드)를 클릭하세요.<br>다용(3)     | 이름 전체 크기 사용 가능한 종류                                                                                                    |
|----------------------------------------------------------------------------------------------------|----------------------------------------------------------------------------------------------------|
| ◆ 새로 고침(B)       ▲ 삭제(D)       ▲ 포랫(D)       ※ 새로 만들기(E)         ● 드라이버 로드(L)       ④ 확장(D)       ▲       ▲ 감이보를 찾을 수 없습니다. 저장소 드라이버를 얻으려면 [드라이버 로드]을 물릭하세요. |                                                                                                    |
|                                                                                                    | ◆ 새로 고침(0)       ▲ 적(0)       ▲ 포릿(0)       ※ 새로 만들기(E)         ● 드라이버 로드(1)       ④ 확장(0)         ▲ 드라이브를 찾을 수 없습니다. 저장소 드라이버를 얻으려면 [드라이버 로드]를 클릭하세요.         다음(1) |

#### i Info

ABLECLOUD 의 Mold 에서 Windows 계열의 OS 를 설치할 경우 디스크 정보가 정상적으로 보이지 않습니다. 그 이유는 디스크와 관련된 Agent 가 정상적으로 설치가 안되여서 디스크 정보를 정상적으로 읽을 수 없는 상황입니다. 디스크 Agent 소프트웨어를 설치하면 정상적으로 디스크 정보를 확인 할 수 있으며, Windows OS 를 정상적으로 설치 진행이 가능합 니다.

#### i Info

Virt IO Stor 설치 진행에 대하여 설명하는 부분 입니다. Windows OS 종류와 상관없이 동일한 절차로 진행이 되며, OS 버전 선택 부분을 제외한 나머지 부분은 동일합니다. 현재 부분에서는 디스크와 관련된 Agent 만 설치 진행되며 디바이스 관련 Agent 는 OS 설치 완료 후 진행 됩니다.

#### 1. Windows 설치용 ISO 연결 해제

|                                                                         | c – | ·프 기본 보기                                                          | [11]                             |                                                                                                    | AZ | ф <sup>9</sup> | admin cloud |
|-------------------------------------------------------------------------|-----|-------------------------------------------------------------------|----------------------------------|----------------------------------------------------------------------------------------------------|----|----------------|-------------|
| (2) 대시보드                                                                |     | ☆ / 가상마신 / windows10-install-capture ③ ( C 및                      | 데이트                              |                                                                                                    |    |                | × + 🗅       |
| <ul> <li>○ 업류트</li> <li>· · · · · · · · · · · · · · · · · · ·</li></ul> | ~   | windows10-install-capture<br>2-449-VM KVM 도<br>상태<br>• 실행중<br>아이디 | 상세<br>ISO<br>볼륨<br>NIC<br>VM 스덕상 | 이름 표시<br>windows10-install-capture<br>이름<br>windows10-install-capture<br>아이디<br>b6da040c-20db-472e-b519-73fb9af5f989<br>상태 |    | ISO 분리         |             |
| 🔅 네트워크                                                                  | v   | ())) b6da040c-20db-472e-b519-73fb9af5f989<br>OS 유형                | 설정                               | Running<br>                                                                                                    |    |                |             |
| 🖾 이미지                                                                   | ~   | Windows PV                                                        | 코멘트                              | 10.1.1.230                                                                                                    |    |                |             |
| 🝙 데스크톱 서비스                                                              | ~   | СРU<br>ஐ 8.0 Ghz                                                  |                                  | 템플릿<br>windows10-pro                                                                                                    |    |                |             |
| 🔯 이벤트                                                                   |     | 메모리                                                               |                                  | OS 유형                                                                                                    |    |                |             |
| [1] 프로젝트                                                                |     | Q 8192 MB 메모리                                                     |                                  | Windows PV                                                                                                    |    |                |             |
| 요- 역할                                                                   |     | 디스크 크기(GB 단위)                                                     |                                  | 컴퓨트 오퍼링<br>4C-8GB-WB-DBD                                                                                                   |    |                |             |
| <i>l</i> 오 계정                                                           |     | 目 100.00 GB Storage                                               |                                  | 40-000-000-000                                                                                                    |    |                |             |
| 🔁 도메인                                                                   |     | 네트워크                                                              |                                  | 동적으로 확장 가능<br>false                                                                                                    |    |                |             |

a. Windows 10 설치 중인 가상머신에서 ISO 분리 버튼을 클릭합니다.

b. ISO 분리 확인 창에서 **확인** 버튼을 클릭하여 ISO 를 분리 합니다.

|                                                                                                    | · 프 기본 보기                                                                                 | 11                                           | 시코 💭 admin cloud                                                                                                    |
|----------------------------------------------------------------------------------------------------|-------------------------------------------------------------------------------------------|----------------------------------------------|----------------------------------------------------------------------------------------------------|
| ☺ 대시보드                                                                                                    | ☆ / 거성머신 / windows10-install-capture ③ C 업데이트                                             |                                              |                                                                                                    |
| ○ 립류트     ▲       및 가성여신       중 쿠네네티스       ▲ 가성여신 그룹       Ø     SSH 키 방       실     Affinity 그룹       目     스토리지 | windows10-install-capture<br>1-2-449-VM KVM こ<br>4-2-449-VM KVM こ<br>4-2-449-VM KVM こ<br> | <mark>상세</mark><br>불료<br>NIC<br>VM 스냅삿<br>실정 | ISO 연결 이름 표시 windows10-install-capture 이름 windows10-install-capture 이이디 b660a00c-20db-472e-b519-73fb9af5f989 상태 Running |
| <ul> <li>에트워크</li> <li>*</li> </ul>                                                                                 | OS 유형<br>∰ Windows PV                                                                     | 코멘트                                          | IP 주소<br>10.1.1.230                                                                                                    |
| <ul> <li>데스크톱 서비스</li> </ul>                                                                                        | CPU<br>18 8.0 Ghz                                                                         |                                              | 영출릿<br>windows10-pro                                                                                                    |
| [1] 이벤트<br>[1] 프로젝트                                                                                                 |                                                                                           |                                              | OS 유형<br>Windows PV                                                                                                    |
| <ul><li>戶 역할</li><li>久 계정</li></ul>                                                                                 | ♀ 8192 MB 메모리<br>39.46% 사용된<br>100.00% 예약된                                                |                                              | 리류트 오퍼링<br>4C-808-WB-RBD                                                                                                |
| 면 도메인                                                                                                    | 디스크 크기(GB 단위)<br>目 100.00 GB Storage                                                      |                                              | 동적으로 확장가능<br>false                                                                                                    |
| <ul> <li>☆ 인프라스트럭쳐</li> <li>✓</li> <li>☆ 서비스 오퍼링</li> </ul>                                                         | 위기 11.93 GB 쓰기 30.09 GB<br>위기(IO) 248698 쓰기(IO) 714681                                    |                                              | HA 활성화 됨<br>false                                                                                                    |
| ĝ 구성 <b>*</b>                                                                                                    | 네트워크<br>중 ↓ RX 1.96 GB ↑ TX 33.56 MB                                                      |                                              | 6(이피바이지<br>KVM                                                                                                    |

#### 2. VirtlO-win ISO 연결

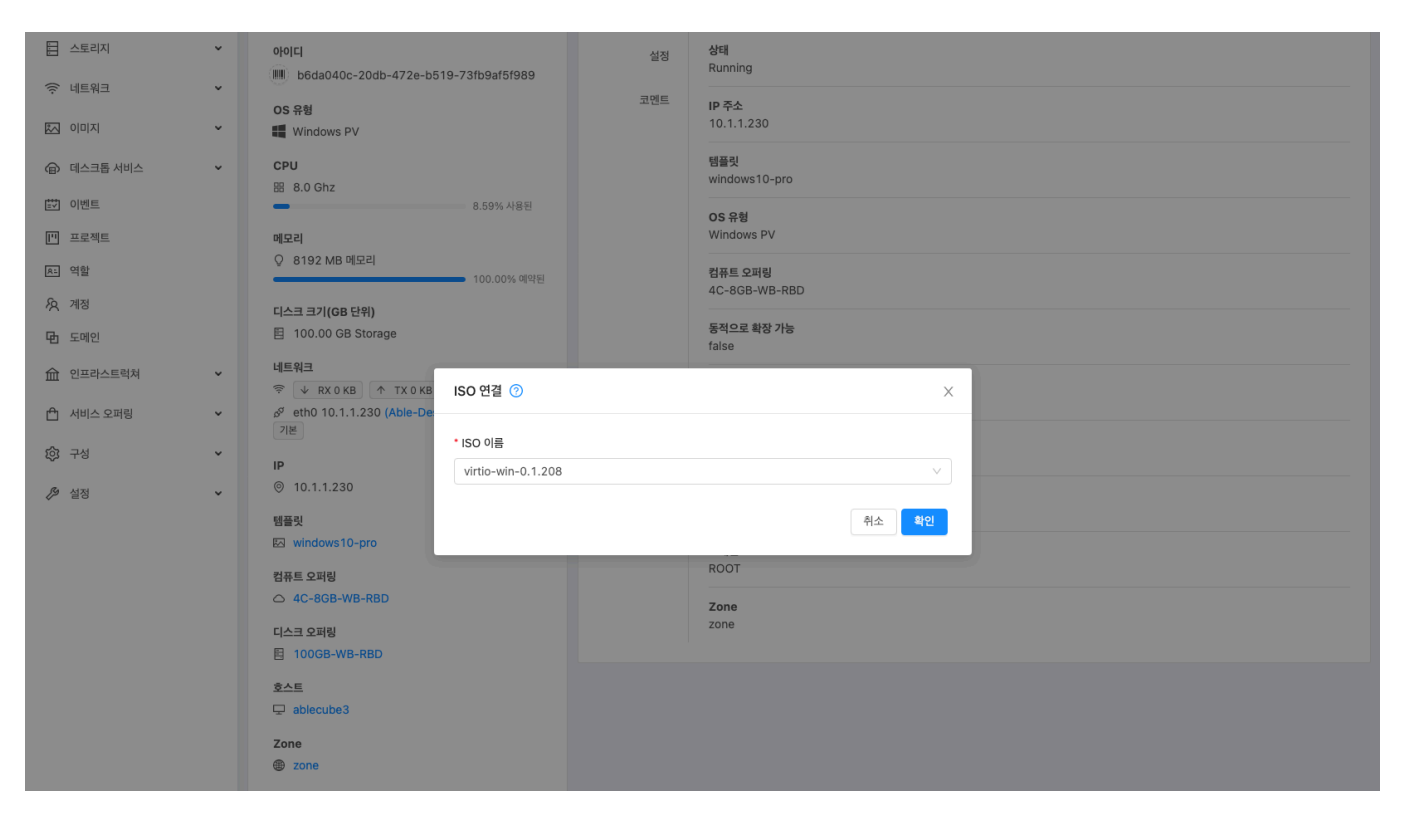

- a. Windows 10 설치 중인 가상머신에서 ISO 연결 버튼을 클릭합니다.
- b. 선택 박스에서 virtio-win-0.1.208 ISO 선택 하고 확인 버튼을 클릭 합니다.

#### i Info

virt-io 설치용 ISO 명은 상황에 따라 다를수가 있습니다. 위에 명시된 이름은 참고용 입니다.

|                    | ⓒ 🎪 Windows 설치 프로그램                                 |  |
|--------------------|-----------------------------------------------------|--|
|                    | Windows를 설치할 위치를 지정하세요.                             |  |
|                    | 이름 전제 크기 사용 가능한 중류                                  |  |
|                    | ☆ 새로 고청(E) ☆ 삭제(D)                                  |  |
|                    | · · · · · · · · · · · · · · · · · · ·               |  |
|                    | 🗼 드라이브를 찾을 수 없습니다. 저장소 드라이버를 얻으려면 (드라이버 로드)를 물릭하세요. |  |
|                    | 다운전                                                 |  |
|                    |                                                     |  |
|                    |                                                     |  |
|                    |                                                     |  |
| 1 <sup>정보 수집</sup> | 2 Windows 설치 중                                      |  |
|                    |                                                     |  |

a. **드라이버 로드** 버튼을 클릭 합니다.

| ▲치할 드라이버 선택         트라이버 로드         도라이브용 장지 드라이버를 설치하려면 드라이버 파일이 있는 설치 미디어를 넣은<br>용 [환인]용 클릭하셔요.         정고: 설치 미디어로는 CD, DVD 또는 USB 플래시 드라이브가 있습니다.         문이 됨         또이 됨         또이 됨         또이 됨         또 아리         또 아리         또 아리         또 아리         또 아리         또 아리         또 아리         또 아리         또 아리         또 아리         또 아리         또 아리 |  |
|----------------------------------------------------------------------------------------------------|--|
| 1 <sup>정보 수입</sup> 2 <sup>Windows 설치 중</sup>                                                                                                    |  |

a. **찾아보기** 버튼을 클릭 합니다.

|                    | Image: Contract of the contract of the contract |
|--------------------|----------------------------------------------------------------------------------------------------|
| 1 <sup>정보 수집</sup> | 2 <sup>Windows 설치 중</sup>                                                                                                    |

a. CD 드라이브 (D:): virtio-win-0.1.208 을 선택 합니다.

|--|

a. viostor > w10 > amd64 위치로 이동한 후 확인 버튼을 클릭 합니다.

#### i Info

폴더별 설명

- viostor : 디스크와 관련된 Agent 설치 폴더 입니다.
- w10 : Windows OS 버전별로 나누어져 있는 폴더 입니다. 설치 OS 버전에 맞는 폴더를 선택 하시면 됩니다.
- amd64 : CPU 타입별로 나누어져 있는 폴더 입니다. 설치중인 서버의 CPU 타입에 맞는 폴더를 선택 하시면 됩니다.

|                    | 😮 🎪 Windows 설치 프로그램                                                              |   |
|--------------------|----------------------------------------------------------------------------------|---|
|                    | 설치할 드라이버 선택<br>Red Hat VirtiO SCSi controller (0.+viostor#w10#amd64#viostor inf) | × |
|                    |                                                                                  |   |
|                    |                                                                                  |   |
|                    | ☑ 이 컴퓨터의 하드웨어와 호환되지 않는 드라이버 숨기기(H)(H)                                            |   |
|                    | 호아보기(D) 다시 검색(B) 다음(D)                                                           |   |
|                    |                                                                                  |   |
|                    |                                                                                  |   |
| 1 <sup>정보 수집</sup> | 2 <sup>Windows 설치 중</sup>                                                        |   |
|                    |                                                                                  |   |

|                    | ⓒ ▲ Windows 설치 프로그램                                                                                         |  |
|--------------------|----------------------------------------------------------------------------------------------------|--|
|                    | 설치할 드라이버 선택<br>Red Hat ViritO SCSI controller (O #viostor#w10#amd64#viostor.inf)                            |  |
|                    | <ul> <li>✓ 이 컴퓨터의 하드웨어와 효환되지 않는 드라이버 승기기(H)(H)</li> <li>주아보기(④)</li> <li>다시 검석(⑥)</li> <li>다음(№)</li> </ul> |  |
| 1 <sup>정보 수집</sup> | 2 <sup>Windows 설치 중</sup>                                                                                   |  |

- a. **Red Hat VirtIO SCSI controller** 를 선택 한 후에 **다음** 버튼을 클릭 합니다.
- b. VirtIOStor 설치가 마무리 되면 **virtio-win-0.1.208** ISO 를 분리하고 Windows 설치 ISO 를 다시 연결 한 후 Windows 10 OS 설치를 이어서 진행 합니다.

#### Windows 10 OS 설치 (2/2)

1. Windows 를 설치할 위치를 지정하세요.

|                    | Vindows 열시 프로그램<br>Windows를 설치할 위치를 지정하세요.              |
|--------------------|---------------------------------------------------------|
|                    | 이름 전체 크기 사용 가능한 종류<br>국라이브 0 할당되지 않은 공간 100.0G8 100.0G8 |
|                    |                                                         |
|                    | ☆ 새로 고청(E)                                              |
|                    | ▲ 이 드라이브에 Windows를 설치할 수 없습니다(자세한 정보 표시)(W).<br>다음(ty)  |
|                    |                                                         |
| 1 <sup>정보 수집</sup> | 2 Windows 설치 중                                          |
|                    |                                                         |

a. 할당되지 않은 공간을 선택 하고 **새로 만들기** 버튼을 클릭합니다.

| د بالمراجع بر بالمراجع بر بالمراجع بر بالمراجع بر بالمراجع بر بالمراجع بر بالمراجع بر بالمراجع بر بالمراجع بر ب |
|----------------------------------------------------------------------------------------------------|
| ♥ ■ ***********************************                                                                         |
| 이를 전체 크기 사용 가능한 종류<br>C 주라이브 0 할당되지 않은 공간 100.068 100.068                                                       |
| · 세로 고침(E) · · · · · · · · · · · · · · · · · · ·                                                                |
| 다음M                                                                                                    |

a. **적용** 버튼을 클릭하여 새로운 공간을 생성합니다.

| A | Info  |  |
|---|-------|--|
| U | IIIIO |  |

디스크의 파티션을 구성할경우 현재 단계에서 적용을 해야 합니다.

| 1                  | 💽 🚜 Windows 설치 프로그램                   |                              | ×            |
|--------------------|---------------------------------------|------------------------------|--------------|
|                    | Windows를 설치할 위치를 지정하                  | ··세요.                        |              |
|                    | 이름                                    | 전체 크기 사용 가능한 종류              |              |
|                    | <→ 드라이브 0 할당되지 않은 공간                  | 100.0GB 100.0GB              |              |
|                    |                                       |                              |              |
|                    |                                       |                              |              |
|                    |                                       |                              |              |
|                    | ····································· | 로기(S): [102400 ♥ MB 적용(P) 취: | ¢C)          |
|                    | 🗼 이 드라이브에 Windows를 설치할 수 없습니          | 다(자세한 정보 표시)(₩).             |              |
|                    |                                       | 다음                           | <u>≜ (N)</u> |
|                    |                                       |                              |              |
|                    |                                       |                              |              |
|                    |                                       |                              |              |
| 1 <sup>정보 수집</sup> | 2 <sup>Windows 설치 중</sup>             |                              |              |
|                    |                                       |                              |              |

a. **확인** 버튼을 클릭하여 새로운 공간을 포맷을 진행합니다.

|                                                |                 | × |
|------------------------------------------------|-----------------|---|
| 🚱 🔏 Windows 설치 프로그램                            |                 |   |
| Windows를 설치할 위치를 지정하세                          | <u>요.</u>       |   |
| 이름                                             | 전체 크기 사용 가능한 종류 |   |
| 중 도라이브 0 파티션 2                                 | 99.9GB 99.9GB 주 |   |
|                                                |                 |   |
| ≪ 새로 고침(B) X 삭제(D)<br>(● 드라이버 로드(L) 2014 환장(A) | ✓ 포맷(E)         |   |
|                                                |                 |   |
|                                                | 다용(             |   |
|                                                |                 |   |
|                                                |                 |   |
| <sup>수집</sup> 2 <sup>Windows 설치 중</sup>        |                 |   |
| _                                              |                 |   |

a. **드라이브 0 파티션 2** 를 선택하고 **다음** 버튼을 클릭 합니다.

| ] |                    | ✓       Windows 설치 중         상태       ✓         ✓       Windows 파일 복사 중         파업 설치 준비 중(31%)       가능 설치 중         건도하는 중       ● | K |
|---|--------------------|----------------------------------------------------------------------------------------------------|---|
|   | 1 <sup>82 수집</sup> | Windows 설치 중                                                                                                    |   |

| 🛃 Windows 설치 프로그램                                                                                                    |          |
|----------------------------------------------------------------------------------------------------|----------|
| 계속하려면 Windows를 다시 시작해야 합니다.                                                                                                    |          |
| 3초 후에 다시 시작합니다.                                                                                                    | <b>N</b> |
|                                                                                                    |          |
|                                                                                                    |          |
| 다. 사직 사직 (1997년 1997년 1997년 1997년 1997년 1997년 1997년 1997년 1997년 1997년 1997년 1997년 1997년 1997년 1997년 1997년 1997년<br>다시 사직 (1997년 1997년 1997년 1997년 1997년 1997년 1997년 1997년 1997년 1997년 1997년 1997년 1997년 1997년 1997년 1997년 1997년 19 |          |
|                                                                                                    |          |
| 1 <sup>정보 수집</sup> 2 <sup>Windows 설치 중</sup>                                                                                                    |          |

2. Windows OS 설치 마무리 후 재부팅을 진행 합니다.

#### Windows 10 OS 설치 후 설정

Windows 10 OS 설치 완료 설정 Windows 설정 진행 절차 입니다.

|   |   | 기본            |   |  |
|---|---|---------------|---|--|
|   |   |               |   |  |
|   | _ |               | ~ |  |
|   | L | 면서 시억을 선택해주세? | 요 |  |
|   |   |               |   |  |
|   |   |               |   |  |
|   |   | 프랑스령 기아나      |   |  |
|   |   | 프랑스령 풀리네시아    |   |  |
| • |   | 피지            |   |  |
|   |   | 피라드           |   |  |
|   |   |               |   |  |
|   |   | 필리핀           |   |  |
|   |   | 핏케언 제도        |   |  |
|   |   | 한국            | , |  |
|   |   |               |   |  |
|   |   |               | 에 |  |
|   | Ġ |               |   |  |
|   |   |               |   |  |

1. 한국 을 선택 후 예 버튼을 클릭 합니다.

|     | 기본                                        |    |  |
|-----|-------------------------------------------|----|--|
|     |                                           |    |  |
|     |                                           | -  |  |
|     | 올바른 사판 배열입니까?                             | ?  |  |
|     | 다른 자판 배열도 사용하는 경우 다음에 해당 자판 배열을 추가할 수 있습니 | 다. |  |
|     |                                           |    |  |
|     | Microsoft 입력기                             |    |  |
|     | Microsoft 예하극                             |    |  |
|     |                                           | k  |  |
|     |                                           |    |  |
|     |                                           |    |  |
|     |                                           |    |  |
|     |                                           |    |  |
|     |                                           |    |  |
|     |                                           |    |  |
|     |                                           | 여  |  |
| (1+ |                                           |    |  |
|     |                                           |    |  |

#### 2. **자판배열** 확인 후 **예** 버튼을 클릭 합니다.

| ← <u>기</u> ≚          |  |
|-----------------------|--|
| 두 번째 키보드 레이아웃을 추가할까요? |  |
|                       |  |
| 레이아웃 추가 전너뛰기          |  |
| ¢.                    |  |

3. **건너뛰기** 버튼을 클릭 합니다.

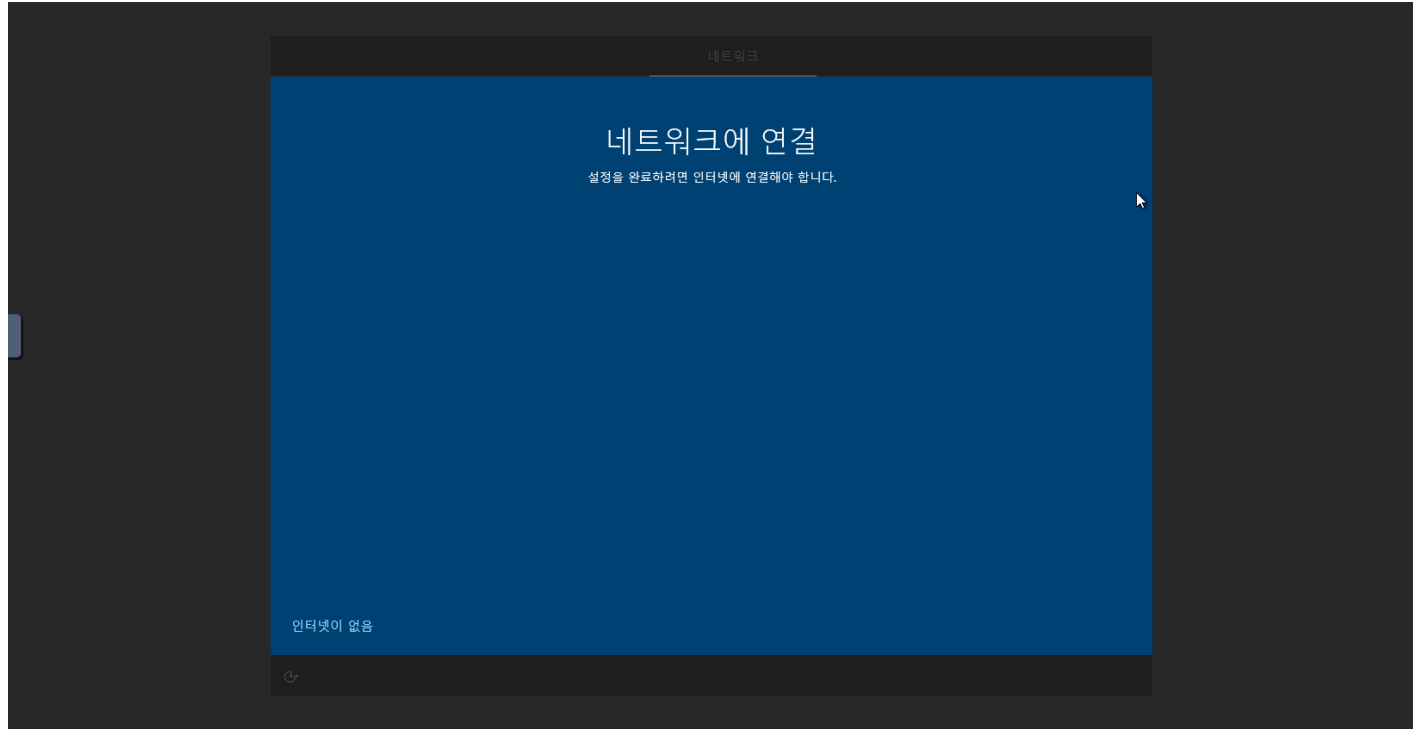

4. **인터넷이 없음** 버튼을 클릭 합니다.

| i Info        |                        |            |    |   |  |
|---------------|------------------------|------------|----|---|--|
| 네트워크 설정은 Agen | t 설치를 먼저 진행해야 해서 지금 단기 | 계에서는 건너뜁니더 | ł. |   |  |
|               |                        |            |    |   |  |
|               |                        |            |    |   |  |
|               | <del>&lt;</del>        | 네트워크       |    | * |  |
|               |                        |            |    |   |  |

| ÷                                     |                     | 네트워크                                                                                                |                             | <b>N</b> |
|---------------------------------------|---------------------|----------------------------------------------------------------------------------------------------|-----------------------------|----------|
| L L L L L L L L L L L L L L L L L L L | 인터넷에 연 <sup>7</sup> | 결할 때 훨씬 더 많은 것을<br>예로그인하면 원하는 대로 작업하고 즐길수 있는 모든 중취                                                  | 발견할 수 있                     | 습니다.     |
|                                       | L'1 1122            |                                                                                                    | Microsoft 계정을 사용하여<br>전체 설치 |          |
|                                       |                     | 고급 보안 및 개인 정보<br>장치와 개인 데이터를 안전하게 보호합니다.                                                            | $\checkmark$                |          |
|                                       | <i>(</i>            | Office Online, Outlook, Skype 등에 무료 액세스<br>Office Online, Outlook, Skype, 무료 OneDrive 클라우드<br>저장소 등 | ~                           |          |
|                                       |                     | 최상의 Windows 10 기능 잠금 해제<br>Android 휴대폰에서 사진 동기화, 중단한 지점부터 시<br>작 등                                  | ~                           |          |
|                                       |                     |                                                                                                    |                             |          |
| 제하                                    | 된 설치로 계속            |                                                                                                    |                             | 지금 연결    |
|                                       |                     |                                                                                                    |                             |          |
|                                       |                     |                                                                                                    |                             |          |

5. **제한된 설치로 계속** 버튼을 클릭 합니다.

| 계정                             |               |
|--------------------------------|---------------|
| 이 PC를 누가 사용하나요?<br>ᅄᄪᆝᅊᇔᄮᇥᅖᆎᇪᅋ |               |
| $(\mathbf{R})$                 |               |
| master-template X              |               |
|                                | <del>цв</del> |
| <br><i></i>                    |               |

6. **PC 이름** 을 입력 합니다.

| 1) Info                                |
|----------------------------------------|
| Works 에서 데스크탑 가상머신 생성시 PC 이름은 재설정 됩니다. |

| ÷ |                                           | 계정                        |    |  |
|---|-------------------------------------------|---------------------------|----|--|
|   | 기억하기 쉬운 비밀<br><sup>반트시기여할수 있는 것을 선택</sup> | 번호 만들기<br>* <sup>#®</sup> |    |  |
|   | (8)                                       |                           | ĸ  |  |
|   | ••••••                                    | ୕ୖ                        |    |  |
|   |                                           |                           | 다음 |  |
| Ģ |                                           |                           |    |  |

7. **비밀번호** 를 설정한 후에 **다음** 버튼을 클릭 합니다.

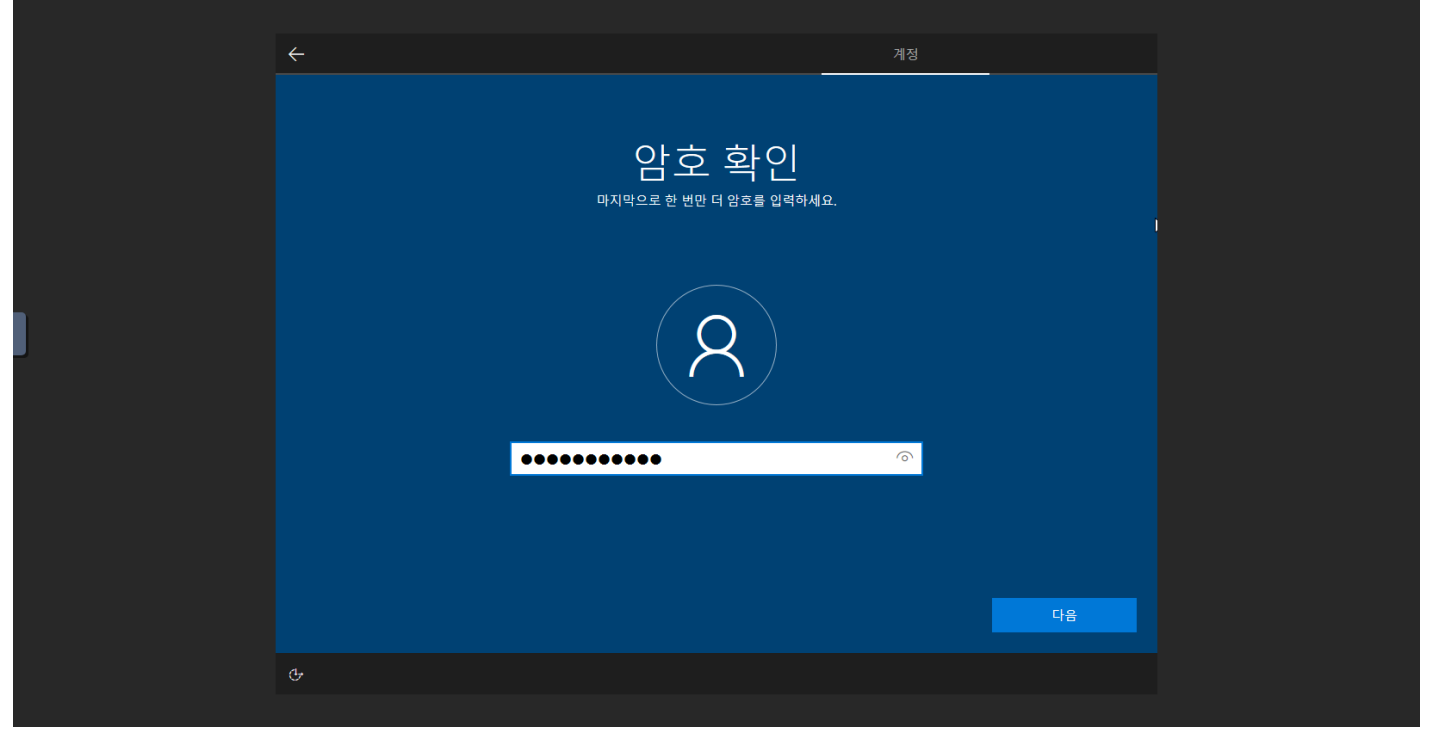

8. **비밀번호** 를 한번더 입력 후 **다음** 버튼을 클릭 합니다.

| ÷   |                                                | 계정                                    |   |
|-----|------------------------------------------------|---------------------------------------|---|
| 이 🕽 | 계정에 대한 보안 질<br>에비릴 경우에 대비해서 3가지 보안 질문을 선택하고 답변 | 딜문 작성<br><sup>몸을 잊어버리지 않도록 하세요.</sup> | Þ |
|     | <b>(2</b> )                                    |                                       |   |
|     | 보안 칠문 (1/3)<br>답변                              | ~                                     |   |
|     |                                                | 다음                                    |   |
| Ģ   |                                                |                                       |   |

9. **보안 질문 작성** 3단계를 진행 합니다.

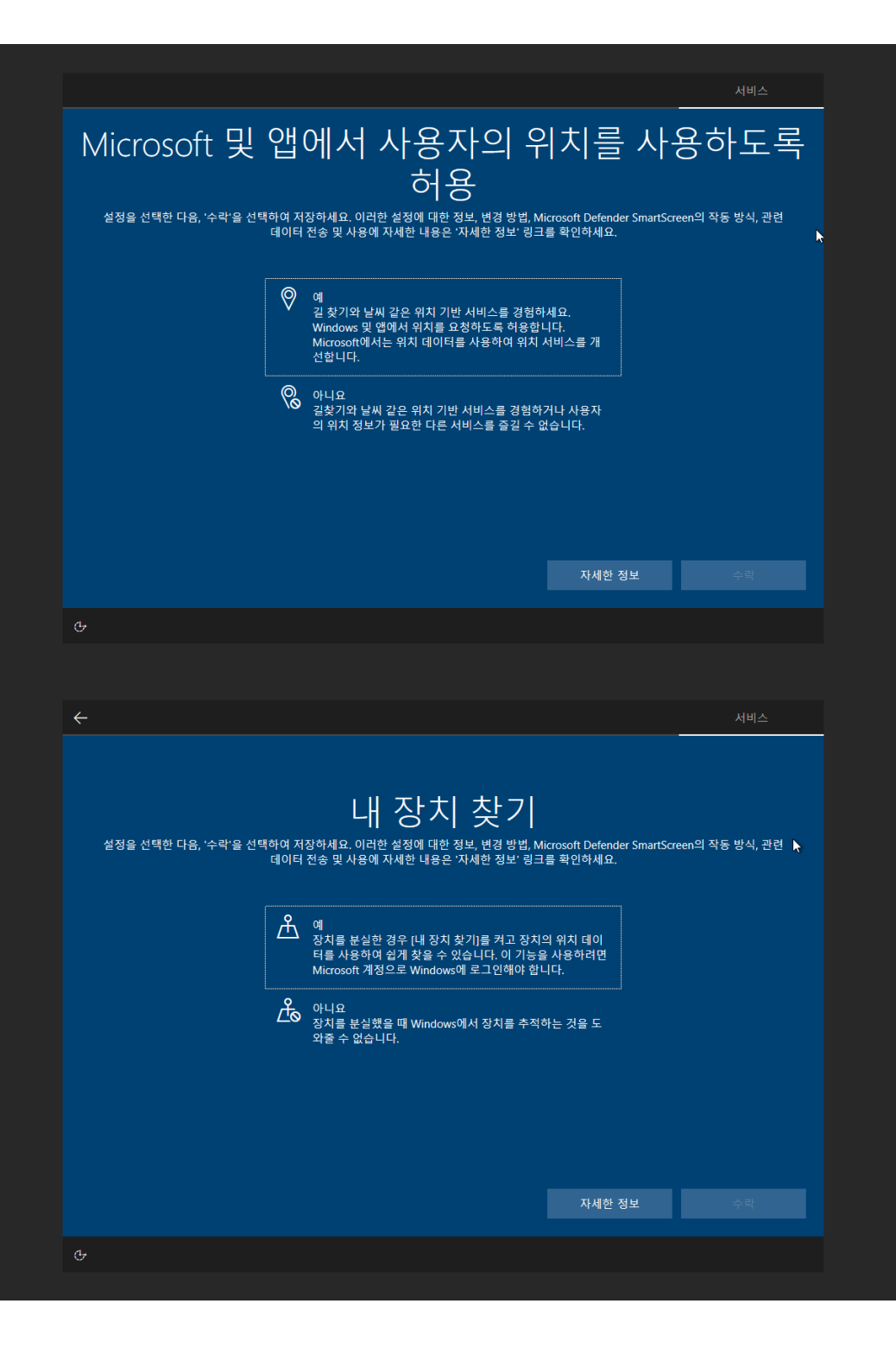

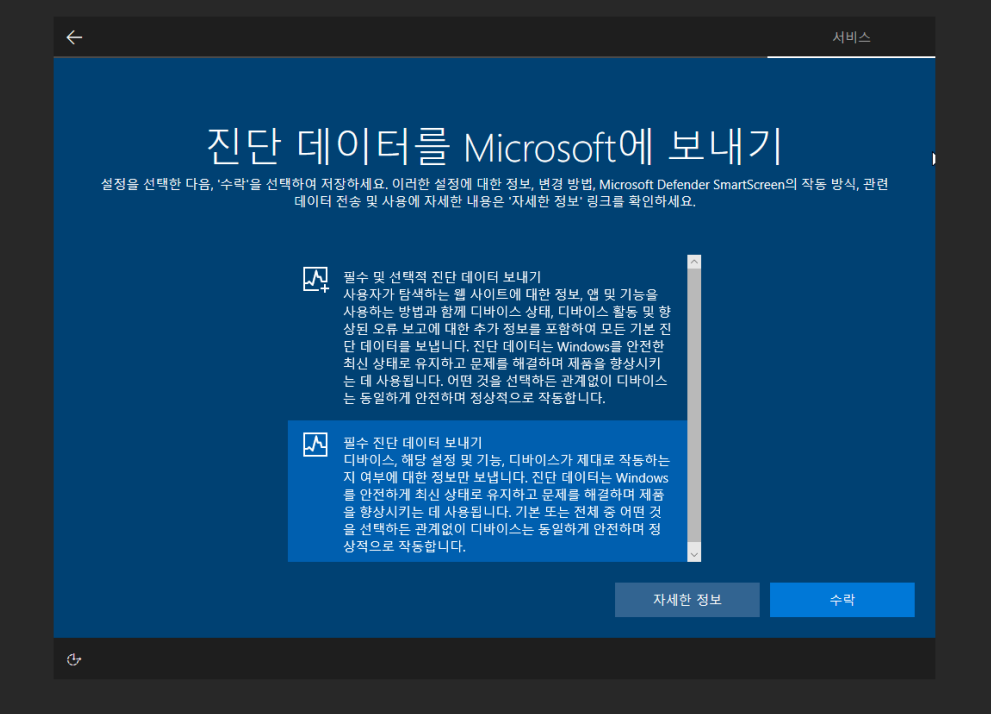

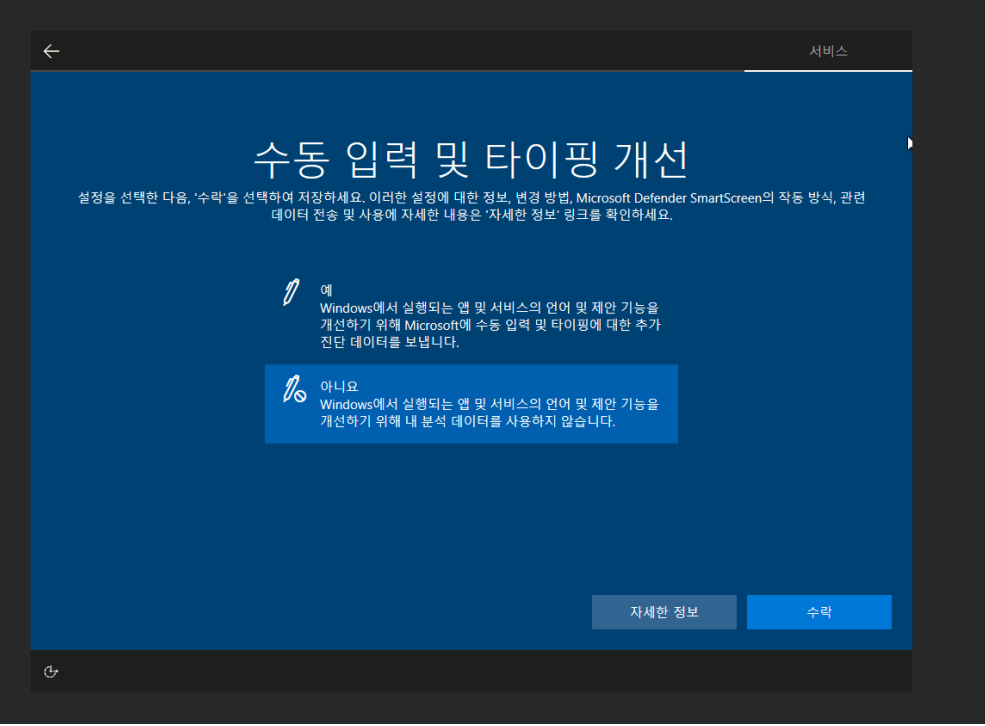

![](_page_29_Picture_0.jpeg)

10. **기타 설정** 진행을 진행 합니다.

# ● Info Works 의 데스크탑 가상머신은 Activity Domain Service 를 이용하여 중앙 통제를 합니다. 위 설정값은 추후에 변경이 될수도 있 습니다.

![](_page_30_Figure_0.jpeg)

### 몇 분 정도 걸릴 수 있습니다.

PC의 전원을 끄지 마세요.

### 모든 것을 Microsoft에 맡기기

PC의 전원을 끄지 마세요.

![](_page_32_Picture_0.jpeg)

11. Windows 10 설정 완료.

#### Windows 10 디바이스 설정을 위한 Agent 설치

Windows 10 OS 설치 완료 후 디바이스의 설정을 위해 Agent 설치를 진행합니다.

| <ul> <li>스토리지</li> <li>· 네트워크</li> <li>· 이미지</li> <li>· 데스크통서비스</li> <li>· 이번트</li> <li>· 프로젝트</li> <li>· 역왕</li> </ul> | > > > > | 아이다<br>● b6da040c-20db-472e-b519-73fb9af5f989<br>OS 유형<br>■ Windows PV<br>CPU<br>월 8.0 Ghz<br>■ 8.59% 사용된<br>■ 8.59% 사용된<br>■ 20.00% 역약된 | 쇼청 | 상태<br>Running<br>IP 주소<br>10.1.1.230<br>행품및<br>windows10-pro<br>OS 유형<br>Windows PV<br>감류트 오퍼링<br>4C-8G8-WB-RBD |
|----------------------------------------------------------------------------------------------------|---------|----------------------------------------------------------------------------------------------------|----|----------------------------------------------------------------------------------------------------|
| ·A 계정                                                                                                    |         | 디스크 크기(GB 단위)                                                                                                    |    |                                                                                                    |
| 면 도메인                                                                                                    |         | E 100.00 GB Storage                                                                                                    |    | 동적으로 확장 가능<br>false                                                                                             |
| 命 인프라스트럭쳐                                                                                                    | ~       | 네트워크<br>중 ↓ RX 0 KB ↑ TX 0 KB ISO 연결 ⑦                                                                                                   |    | x                                                                                                    |
| 🖞 서비스 오퍼링                                                                                                    | ×       | 8 eth0 10.1.1.230 (Able-De                                                                                                    |    |                                                                                                    |
| ලා 구න<br>,ළ සුම                                                                                                    | > >     | 기본<br>IP<br>ⓒ 10.1.1.230<br>템플및<br>전 windows10-pro                                                                                       | i  | ্<br>নিক্ <b>শ</b> গ                                                                                            |
|                                                                                                    |         | 컴퓨트 오퍼링                                                                                                    |    | ROOT                                                                                                    |
|                                                                                                    |         | △ 4C-8GB-WB-RBD                                                                                                    |    | Zone                                                                                                    |
|                                                                                                    |         | 디스크 오퍼링<br>팀 100GB-WB-RBD                                                                                                    |    | zone                                                                                                    |
|                                                                                                    |         | 호스트<br>모 ablecube3<br>Zone<br>응 zone                                                                                                    |    |                                                                                                    |

1. Windows 10 설치 ISO 분리 후 virtio-win-0.1.208 ISO 연결

|                  | 을  <mark>,]</mark> ,                                                                                                    | 관리<br>기 응용 프로그램 도구                                                                                                    | CD 드라이브 (D:) virtio-win                                                                                                    | 0.1.208                                                                                                    | -                           | □ ×<br>√ 0     |  |
|------------------|----------------------------------------------------------------------------------------------------|----------------------------------------------------------------------------------------------------|----------------------------------------------------------------------------------------------------|----------------------------------------------------------------------------------------------------|-----------------------------|----------------|--|
|                  | ← → ~ ↑ 🚇 > Ч рс                                                                                                    | › CD 드라이브 (D:) vir                                                                                                    | <b>v ບ</b> ,> cd ⊑                                                                                                    | .라이브 (D:) v                                                                                                    | irtio-win-0.1.208 검색        | Ĩ              |  |
| Kileosow<br>Bogg | 3D 개체       ▲         다운로드       등 중심상         등 분성       문체         바탕 화면       ※         나장 화면       ※         *       도월 디스크 (C)         ②       CD 드라이브 (D)         amd64       Balloon         data       guest-agent         i386       NetKVM         pypanic       ************************************ | IB66     IS66       NetKVM     pupanic       gemutyciserial     quil       qxidod     smbus       snov     viofs       viologudo     vioinput       viorag     vioragi       vioragi     vioserial       vioserial     viosorial       viosorial     viosorial | 수정한 날찌<br>2021-09-11<br>2021-09-11<br>2021-09-11<br>2021-09-11<br>2021-09-11<br>2021-09-11<br>2021-09-11<br>2021-09-11<br>2021-09-11<br>2021-09-11<br>2021-09-11<br>2021-09-11<br>2021-09-11<br>2021-09-11<br>2021-09-11<br>2021-09-11<br>2021-09-11 | 22 = 1:54<br>22 = 1:53<br>22 = 1:54<br>22 = 1:54<br>23 = 1:54<br>23 = 1:54<br>23 = 1:54<br>23 = 1:54<br>23 = 1:54<br>23 = 1:54<br>23 = 1:54<br>23 = 1:54<br>23 = 1:54<br>23 = 1:54<br>23 = 1:54<br>23 = 1:54<br>23 = 1:54<br>24 = 1:54<br>24 = 1:54<br>25 = 1:54<br>25 = 1:54 | 유한                          | 크기 ^           |  |
| 1.1.1.1.1.1.1    | qemufwcfg                                                                                                    | virtio-win_license                                                                                                    | 2021-09-13<br>2021-09-13                                                                                                    | 오후 1:54<br>오후 1:57                                                                                                    | 텍스트 문서<br>Windows Installer | 2KB<br>6,097KB |  |
| 1.00             | qemupciserial                                                                                                    | 🛃 virtio-win-gt-x86                                                                                                    | 2021-09-13                                                                                                    | 오후 1:57                                                                                                    | Windows Installer           | 5,111KB        |  |
| 1.1.1.1.1.1.1    | lxp                                                                                                    | virtio-win-guest-tools                                                                                                    | 2021-09-13                                                                                                    | 오후 1:57                                                                                                    | 응용 프로그램                     | 17,737KB 🗸     |  |
|                  | oxidod X X<br>24개 항목 1개 항목 선택함                                                                                                    | 5.95MB                                                                                                    |                                                                                                    |                                                                                                    |                             |                |  |

2. D: 드라이브 폴더로 이동 후 virtio-win-gt-x64 실행 파일을 실행 합니다.

|                   | ▲     ·     ·     ·     ·     ·     ·     ·     ·     ·     ·     ·     ·     ·     ·     ·     ·     ·     ·     ·     ·     ·     ·     ·     ·     ·     ·     ·     ·     ·     ·     ·     ·     ·     ·     ·     ·     ·     ·     ·     ·     ·     ·     ·     ·     ·     ·     ·     ·     ·     ·     ·     ·     ·     ·     ·     ·     ·     ·     ·     ·     ·     ·     ·     ·     ·     ·     ·     ·     ·     ·     ·     ·     ·     ·     ·     ·     ·     ·     ·     ·     ·     ·     ·     ·     ·     ·     ·     ·     ·     ·     ·     ·     ·     ·     ·     ·     ·     ·     ·     ·     ·     ·     ·     ·     ·     ·     ·     ·     ·     ·     ·     ·     ·     ·     ·     ·     ·     ·     ·     ·     ·     ·     ·     ·     ·     ·     ·     ·     ·     ·     ·     ·     ·     ·     ·< |
|-------------------|----------------------------------------------------------------------------------------------------|
| 2                 | ← → < ▲ → 내 PC → CD 드라이브 (D:) vir < 진 ▷ CD 드라이브 (D:) virtio-win-0.1.208 검색                                                                                                    |
| Microsoft<br>Edge | ] 3D 개제 Virtio-win-driver-installer Setup — □ X 크기 ^                                                                                                    |
|                   | ♣ 다운로드                                                                                                    |
|                   | Solution Witzerd                                                                                                    |
|                   | 语 是서<br>Setup Wizard 1                                                                                                    |
|                   |                                                                                                    |
|                   | he sey computer. Cit Next to controue or Cancel to exit the Setup                                                                                                    |
|                   | 별 로칠 디스크 (C. 1000)                                                                                                    |
|                   | 으 CD 드라이브 (                                                                                                    |
|                   | amd64                                                                                                    |
|                   | Balloon H                                                                                                    |
|                   |                                                                                                    |
|                   | guest-agent                                                                                                    |
|                   |                                                                                                    |
|                   | NettVM Back Next Cancel                                                                                                    |
|                   | presente                                                                                                    |
|                   | gwindowingtxco4 2021-09-13 2 137 Windowinstaller 5,097.ks                                                                                                    |
|                   | qxl w virtio-win-guest-tools 2021-09-13 오후 1:57 응용 프로그램 17,737KB 🗸                                                                                                    |
|                   | bobxn                                                                                                    |
|                   | 24개 양복 1개 양복 전력암 5.95MB 명종 명종 명종 명종 명종 명종 명종 명종 명종 명종 명종 명종 명종                                                                                                    |

3. Next 버튼을 클릭 합니다.

| <br>                                         | 관리         CD 드라이브 (D) \/itio-\/itio-\ |
|----------------------------------------------|----------------------------------------------------------------------------------------------------|
| $\uparrow  \leftarrow  \rightarrow  \frown$  | · 내 PC → CD 드라이브 (D:) vir · · · · · · · · · · · · · · · · · ·                                                                                                    |
| Edge 3D 개체                                   | 뤻 Virtio-win-driver-installer Setup — □ X 크기 ^                                                                                                    |
| ♣ 다운로드                                       | End-User License Agreement Virtio-win 📜 👎                                                                                                    |
| 등 동영상                                        | Please read the following license agreement carefully                                                                                                    |
| 문서                                           |                                                                                                    |
| 바탕 화면                                        | The virtio-win installer is licensed under:                                                                                                    |
| ■ 사진                                         | Microsoft Reciprocal License (MS-RL)                                                                                                    |
| ♪ 음악<br>···································· | Apache License Version 2                                                                                                    |
| ·····································        | Copyright (c) NET Foundation and                                                                                                    |
|                                              | contributors.                                                                                                    |
| Balloon                                      | This software is released under the Microsoft<br>Becimercal License (MS-PL) (the "License").                                                                                                    |
| data                                         | you may not use the software except in                                                                                                    |
| guest-ag                                     | I compliance with the Ticense                                                                                                    |
| i386                                         | I accept the terms in the License Agreement                                                                                                    |
| NetKVM                                       |                                                                                                    |
| pypanic                                      | Print Back Next Cancel 1                                                                                                    |
| qemufwo                                      | cfg dig virtin-win-rft-vf4 2021.06.13 Q = 157 Windows (notaliar 6 007/8                                                                                                    |
| gemupci                                      | Iserial 중 virtio-win-gt-x86 2021-09-13 오후 1:57 Windows Installer 5,111KB                                                                                                    |
| bag 🛄                                        | w virtio-win-guest-tools 2021-09-13 오후 1:57 응용 프로그램 17,737KB ♥                                                                                                    |
| boblica 🛄 axidad                             | v <                                                                                                    |
| 24개 양복 1개                                    | 방복 선택함 5.95MB 변화 문화 문화 문화 문화 문화 문화 문화 문화 문화 문화 문화 문화 문화                                                                                                    |

4. Virtio-win-driver-installer 라이센스 정보 확인 후 I accept the terms in the License Agreement 체크 후 Next 버튼 을 클릭 합니다.

![](_page_35_Figure_0.jpeg)

5. 설치 리스트를 확인 후에 Next 버튼을 클릭 합니다.

| Image: Ref. #27       Ref #24 Ref #24                                                                                                    | Note:       Note:       Note: <td< th=""><th></th><th>관리 CD 드라이브 (D:) virtio-win-0.1.208 - · · · ×</th></td<>                                                                                                    |                                                 | 관리 CD 드라이브 (D:) virtio-win-0.1.208 - · · · ×                                                                                                    |
|----------------------------------------------------------------------------------------------------|----------------------------------------------------------------------------------------------------|-------------------------------------------------|----------------------------------------------------------------------------------------------------|
| Active       0       1       0       0       0       0       0       0       0       0       0       0       0       0       0       0       0       0       0       0       0       0       0       0       0       0       0       0       0       0       0       0       0       0       0       0       0       0       0       0       0       0       0       0       0       0       0       0       0       0       0       0       0       0       0       0       0       0       0       0       0       0       0       0       0       0       0       0       0       0       0       0       0       0       0       0       0       0       0       0       0       0       0       0       0       0       0       0       0       0       0       0       0       0       0       0       0       0       0       0       0       0       0       0       0       0       0       0       0       0       0       0       0       0       0       0       0       0 </th <th>Addressed and a constant vector set and vector set and vector set and vector set and vector set and vector vector of dange any of vector set and vector vector of dange any of vector set and vector vector of dange any of vector set and vector vector of dange any of vector vector of dange any of vector vector vecto</th> <th>파일 홈 공위</th> <th>유 보기 응용 프로그램 도구 🗸</th> | Addressed and a constant vector set and vector set and vector set and vector set and vector set and vector vector of dange any of vector set and vector vector of dange any of vector set and vector vector of dange any of vector set and vector vector of dange any of vector vector of dange any of vector vector vecto | 파일 홈 공위                                         | 유 보기 응용 프로그램 도구 🗸                                                                                                    |
| 의 가격       ····································                                                                                                    | 의 3 7 개       If the wind-driver-installer Setup       Virio-win         If Q 254       Ready to install Writo-wind-driver-installer       Virio-win         If Q 254       Ready to install Writo-wind-driver-installer       Virio-win         If Q 254       Ready to install Writo-wind-driver-installer       Virio-win         If Q 254       Ready to install Writo-wind-driver-installer       Virio-wind         If Q 254       Ready to install Writo-wind-driver-installer       Virio-wind         If Q 254       Ready to install Writo-wind-driver-installer       Virio-wind         If Q 254       Ready to install Writo-wind-driver-installer       Virio-wind         If Q 254       Ready to install Writo-wind-driver-installer       Virio-wind-graver         If Q 254       Ready to install Writo-wind-graver       A 264         If Q 254       Ready to install Writo-wind-graver       A 264         If Q 264       If Q 264       201-06-13 Q # 157       Windows Installer         If Q 264       If Q 264       201-06-13 Q # 157       Windows Installer       5.11116         If Q 264       If Q 264       If Q 264       201-06-13 Q # 157       Windows Installer       5.11116         If Q 264       If Q 264       If Q 264       If Q 264       If Q 264       If Q 264       If Q 264                                                                                                    | $\leftarrow \rightarrow \land \uparrow \square$ | > 내 PC → CD 드라이브 (D:) vir > ♂ CD 드라이브 (D:) virtio-win-0.1.208 검색                                                                                                    |
| 유유지 (Page Page Page Page Page Page Page Page                                                                                                    | Vertice-win       Virtice-win         Image: Second second sec                                    | 1 3D 개체                                         | Wirtio-win-driver-installer Setup - X 371                                                                                                    |
| Redy to install Virtio-win-driver-installer       Virtio-win         ● # #       # # #         # # #       # #         ● # #       # #         ● # #       # #         ● # #       #         ● # #       #         ● # #       #         ● # #       #         ● # #       #         ● # #       #         ● # #       #         ● # #       #         ● # #       #         ● # #       #         ● # #       #         ● # #       #         ● #       #         ● #       #         ● #       #         ● #       #         ● #       #         ● #       #         ● #       #         ● #       #         ● #       #         ● #       #         ● #       #         ● #       #         ● #       #         ● #       #         ● #       #         ● #       #         ● #       #         ● #       # <t< td=""><td>Redy to install Virtio-win-driver-installer       Virtio-Win         ● 98 30       ● 98 30         ● 98 30       ● 88 10-10         ● 88 10-10       ● 100 000000000000000000000000000000000</td><td>↓ 다운로드</td><td></td></t<>                                                                                                    | Redy to install Virtio-win-driver-installer       Virtio-Win         ● 98 30       ● 98 30         ● 98 30       ● 88 10-10         ● 88 10-10       ● 100 000000000000000000000000000000000                                                                                                    | ↓ 다운로드                                          |                                                                                                    |
| ● 문서       ● 방호 과문         ● 사진       ● 양         ● 양       ● 양         ● 양       ● 양         ● 9       ● 8         ● 9       ● 9         ● 9       ● 9         ● 9       ● 9         ● 9       ● 9         ● 9       ● 9         ● 9       ● 9         ● 9       ● 9         ● 9       ● 9         ● 9       ● 9         ● 9       ● 9         ● 9       ● 9         ● 9       ● 9         ● 9       ● 9         ● 9       ● 9         ● 9       ● 9         ● 9       ● 9          ●                                                                                                    | Ø 844         ● 84         ● 84         ● 84         ● 84         ● 84         ● 84         ● 84         ● 84         ● 84         ● 84         ● 84         ● 84         ● 84         ● 84         ● 84         ● 84         ● 84         ● 84         ● 84         ● 84         ● 84         ● 94         ● 94         ● 94         ● 94         ● 94         ● 94         ● 94         ● 94         ● 94         ● 94         ● 94         ● 94         ● 94         ● 94         ● 94         ● 94         ● 94         ● 94         ● 94         ● 94         ● 94         ● 94         ● 94         ● 94         ● 94         ● 94         ● 94         ● 94         ● 94         ● 94                                                                                                    | 등영상                                             | Ready to install Virtio-win-driver-installer                                                                                                    |
| 이 검색하려면 여기에 입력하세요. 이 타 이 다 타 이 다 다 이 다 다 아이 아이 아이 아이 아이 아이 아이 아이 아이 아이 아이 아이 아이                                                                                                    | ● 방광 레이<br>● S 취       ● S 비       ● S 비                                                                                                    | 🔮 문서                                            |                                                                                                    |
| ● 여 전       ● 이 전       ● 이 ①       ● 이 ○ ○       ● 이 ○       ● 이 ○       ● ○       ● ○       ● ○       ● ○       ● ○       ● ○       ● ○       ● ○       ● ○       ● ○       ● ○       ● ○       ● ○       ● ○      ● ○       ● ○      ● ○                                                                                                    | New Yes       Signature         Signature       Signature         Signature                                                                                                    | 🛄 바탕 화면                                         | Click Install to basin the installation. Click Back to review or channe any of your                                                                                    |
| ● 음악       등 음악       등 등 암       등 등 암       (       CO       드라이(c)       (       CO       드라이(c)       (       (       (       (       (       (       (       (       (       (       (       (       (       (       (       (       (       (       (       (       (       (       (       (       (       (       (       (       (       (       (       (       (       (       (       (       (       (       (       (       (       (       (       (       (       (       (       (       (       (       (       (       (       (       (       (       (       (       (       (       (       (       (       (       (       (       (       (       (       (       (       (       (       (       (       (       (       (       (       (       (       (       (       (       (       (       (       (       (       (       (       (       (       (       (       (       (       (       (       (       (       (       (       (       (       (       (       <                                                                                                    | ● 24400 dD 04700 QC 0400 C         ● 24400 dD 04700 QC 0400 C         ● 24400 dD 04700 QC 0400 C         ● 24400 dD 04700 QC 0400 C         ● 24400 dD 04700 QC 0400 C         ● 24400 dD 04700 QC 0400 C         ● 24400 dD 04700 QC 0400 QC 04000 QC 0400 QC 04                                                                                                    | 📰 사진                                            | installation settings. Click Cancel to exit the wizard.                                                                                                    |
| ( 오 전 토리의 (                                                                                                    | • ** ** ******************************                                                                                                    | ♪ 음악                                            |                                                                                                    |
| ● Balk       Install       Series         ● guet-agent       ● Withowin-gt-x64       2021-09-13 오프 157       Windows Installer       6.97KB         ● gemupcierial       ● Vitio-win-gt-x64       2021-09-13 오프 157       Windows Installer       6.97KB         ● gd       ● Vitio-win-gt-x64       2021-09-13 오프 157       Windows Installer       6.97KB         ● gd       ● Vitio-win-gt-x86       2021-09-13 오프 157       Windows Installer       6.97KB         ● gd       ● Vitio-win-gt-x86       2021-09-13 오프 157       Windows Installer       6.97KB         ● gd       ● Vitio-win-gt-x86       2021-09-13 오프 157       Windows Installer       6.97KB         ● gd       ● Vitio-win-gt-x86       2021-09-13 오프 157       Windows Installer       6.97KB         ● gd       ● Vitio-win-gt-x86       2021-09-13 오프 157       Windows Installer       6.97KB         ● gd       ● Vitio-win-gt-x86       2021-09-13 오프 157       Windows Installer       6.97KB         ● gd       ● Vitio-win-gt-x86       2021-09-13 오프 157       Windows Installer       6.97KB         ● gd       ● Vitio-win-gt-x86       2021-09-13 오프 157       ● Witio-Win-gt-x86       0.00KB         ● Z47 항       ● Vitio-Win-gt-x86       ● Witio-Win-gt-x86       0.00KB                                                                                                    | ····································                                                                                                    | ·····································           | r i                                                                                                    |
| Balloon<br>data<br>guest-agent<br>1886<br>NetKVM<br>pypanic<br>gemufwcfg<br>qemufwcfg<br>qemufwcfg<br>a d virtio-win-gt-x64<br>2021-09-13 오루 157<br>windows installer 6,097K8<br>2021-09-13 오루 157<br>windows installer 6,097K8<br>2021-09-13 오루 157<br>windows installer 6,097K8<br>247 당국 1개 당국 선택할 5,95M8<br>전<br>건 검색하려면 여기에 인력하세요.                                                                                                    | ************************************                                                                                                    | co amd64                                        |                                                                                                    |
| ( data<br>guest-agent<br>Back Install Cancel 4<br>9 popanic<br>gemufwcfg<br>gemufwcfg<br>ge                                                                                                    | 사용자 개정 전드용       ************************************                                                                                                    | Balloon                                         |                                                                                                    |
| guest-agent       guest-agent         Back       Install         Cancel       M         pypanic       genufwcfg         genufwcfg       gwinto-win-gt-x86         2021-09-13 오포 1:57       Windows Installer         0 did       W         2471 항목       171 항목 선택형 5.95M8                                                                                                    | 사용자 개정 전드용         ************************************                                                                                                    | data                                            |                                                                                                    |
| 1386       NetKVM       Back       Untable       2KB         Pypanic       100       100       100       100       100       100       100       100       100       100       100       100       100       100       100       100       100       100       100       100       100       100       100       100       100       100       100       100       100       100       100       100       100       100       100       100       100       100       100       100       100       100       100       100       100       100       100       100       100       100       100       100       100       100       100       100       100       100       100       100       100       100       100       100       100       100       100       100       100       100       100       100       100       100       100       100       100       100       100       100       100       100       100       100       100       100       100       100       100       100       100       100       100       100       100       100       100       100       100 </td <td>· · · · · · · · · · · · · · · · · · ·</td> <td>guest-agent</td> <td>1</td>                                                                                                    | · · · · · · · · · · · · · · · · · · ·                                                                                                    | guest-agent                                     | 1                                                                                                    |
| NetKVM         Back         Instal         Cancel         서         2 (%)           e.gem/wcfg         jg/ vitio-win-gt x64         2021-09-13 오류 157         Windows installer         6.097(8)           e.gem/wcfg         gd/ vitio-win-gt x64         2021-09-13 오류 157         Windows installer         6.097(8)           e.gem/wcfg         gd/ vitio-win-gt x64         2021-09-13 오류 157         Windows installer         5.111(6)           e.gem/wcfg         gd/ vitio-win-guest-tools         2021-09-13 오류 157         Windows installer         5.111(6)           247 광료         17 광료 선택한 5.951/8         Witio-win-guest-tools         2021-09-13 오류 157         Windows installer         5.111(6)           247 광료         17 광료 선택한 5.951/8         Witio-win-guest-tools         2021-09-13 오류 157         Windows installer         5.111(6)           247 광료         17 광료 선택한 5.951/8         Witio-win-guest-tools         2021-09-13 오류 157         Windows installer         5.111(6)           247 광료         17 광료 선택한 5.951/8         Witio-win-guest-tools         2021-09-13 오류 157         Windows installer         6.097(8)           247 광료         17 광료 선택한 5.951/8         Witio-win-guest-tools         2021-09-13 오류 157         Windows installer         6.097(8)                                                                                                    | NetXVM         Box         Fintal         Cancel         2018           P paparic         Windows Installer         6.007         2021-09-13 오류 157         Windows Installer         6.007           Control         Windows Installer         6.007         2021-09-13 오류 157         Windows Installer         6.017           Control         Windows Installer         Control         2021-09-13 오류 157         Windows Installer         5.111           Control         Windows Installer         Control         2021-09-13 오류 157         Windows Installer         5.111           Control         Windows Installer         Control         2021-09-13 오류 157         Windows Installer         5.111           Control         Windows Installer         Control         2021-09-13 오류 157         Windows Installer         5.511           Control         Windows Installer         Control         2021-09-13 오류 157         Windows Installer         5.511           Control         Windows Installer         Control         Control         2021-09-13 오류 157         2021-09-13 오류 157           Control         Windows Installer         Control         Control         Control         Control           Control         Control         Control         Control </td <td><b>i</b>386</td> <td>1</td>                                                                                                    | <b>i</b> 386                                    | 1                                                                                                    |
| ● pranic       ● M       246         ● qemu/serfal       ● virtio-win-gt.x84       2021-09-13 오류 157       Windows Installer       6,037 KB         ● qemu/serfal       ● virtio-win-gt.x86       2021-09-13 오류 157       Windows Installer       5,111 KB         ● qd       ● virtio-win-gt.x86       2021-09-13 오류 157       Windows Installer       5,111 KB         ● qd       ● virtio-win-gt.x86       2021-09-13 오류 157       Windows Installer       5,111 KB         ● qd       ● virtio-win-gt.x86       2021-09-13 오류 157       Windows Installer       5,111 KB         ● qd       ● virtio-win-gt.x86       2021-09-13 오류 157       Windows Installer       5,111 KB         ● qd       ● virtio-win-gt.x86       2021-09-13 오류 157       Windows Installer       5,111 KB         ● qd       ● virtio-win-gt.x86       2021-09-13 오류 157       Windows Installer       5,111 KB         ● dd       ● virtio-win-gt.x86       ● virtio-win-gt.x86       ● virtio-win-gt.x86       ● virtio-win-gt.x86         ● 247 8 €       17/1 89 € detter       ● virtio-win-gt.x86       ● virtio-win-gt.x86       ● virtio-win-gt.x86         ● 247 8 €       17/1 89 € detter       ● virtio-win-gt.x86       ● virtio-win-gt.x86       ● virtio-win-gt.x86         ● 247 8 €       ● virtio-win                                                                                                    | ● pupanic       ● dimini-win-git-x64       2021-09-13 오류 157       Windows installer       6.037 KB         ● gemup/cefail       ● winto-win-git-x64       2021-09-13 오류 157       Windows installer       6.037 KB         ● gemup/cefail       ● winto-win-git-x64       2021-09-13 오류 157       Windows installer       6.037 KB         ● gemup/cefail       ● winto-win-git-x64       2021-09-13 오류 157       Windows installer       6.037 KB         ● added       ● added       <                                                                                                    | NetKVM                                          | Back Sinstal Cancel                                                                                                    |
| Q emurukurig jÿ virtio-win-gt-x864 2021-09-13 오프 157 Windows Installer 6,07K8<br>Q equip wirtio-win-gt-x866 2021-09-13 오프 157 Windows Installer 5,111K8<br>Wirtio-win-guest-tools 2021-09-13 오프 157 용료 프로그램 17,737K8.<br>2473 항목 178 항목 선택할 5.95M8 전 표 표 표 표 표 표 표 표 표 표 표 표 표 표 표 표 표 표                                                                                                    | Q 검색하려면 여기에 입력하세요. Q 타 C 없는 이 앱이 디바이스를 변<br>경할 수 있도록 허용하시겠어요?<br>D:\\\\\\\\\\\\\\\\\\\\\\\\\\\\\\\\\\\\                                                                                                    | pvpanic                                         | 2КВ                                                                                                    |
| ● qui wittle-win-guest-tools       2021-09-13 오류 157       Windows Intaller.       5,111 & 17         ● qui wittle-win-guest-tools       2021-09-13 오류 157       응용 프로그램       17,737-08         ● nxidod       ●        ●       ●       ●       ●         ● xittle       ●       ●       ●       ●       ●       ●         ● xittle       ●       ●       ●       ●       ●       ●       ●       ●         ● 24개 항국       1개 항국 선택할 555MB       ●       ●       ●       ●       ●       ●       ●       ●       ●       ●       ●       ●       ●       ●       ●       ●       ●       ●       ●       ●       ●       ●       ●       ●       ●       ●       ●       ●       ●       ●       ●       ●       ●       ●       ●       ●       ●       ●       ●       ●       ●       ●       ●       ●       ●       ●       ●       ●       ●       ●       ●       ●       ●       ●       ●       ●       ●       ●       ●       ●       ●       ●       ●       ●       ●       ●       ●       ●       ●       ●       ● <td< td=""><td>및 VID-VID-SIZE         2021-09-13 오 # 157         Windows Intiliz.         5,1116           과 Nidod         &gt;         2021-09-13 오 # 157         응용 프로그램         17,7376           가 방문 선택을 595M8         ************************************</td><td>demufwcfg</td><td>By virtio-win-gt-x64 2021-09-13 오후 1:57 Windows Installer 6,097K8</td></td<>                                                                                                    | 및 VID-VID-SIZE         2021-09-13 오 # 157         Windows Intiliz.         5,1116           과 Nidod         >         2021-09-13 오 # 157         응용 프로그램         17,7376           가 방문 선택을 595M8         ************************************                                                                                                    | demufwcfg                                       | By virtio-win-gt-x64 2021-09-13 오후 1:57 Windows Installer 6,097K8                                                                                                    |
| 오 검색하려면 여기에 입력하세요. ○ 타 ⓒ 등 읍 오 문 한 가 가 하 않을 모프로 알 가 가 가 하 24 전 할 5.95MB 문 문 문 전 문 한 가 가 한 수 있는 한 가 가 한 수 있는 한 가 한 가 한 가 한 가 한 가 한 가 한 가 한 가 한 가 한                                                                                                    | ▲ 전체에 227 항육 1개 항육 선택할 5.95MB         오 검색하려면 여기에 입력하세요.         ● 타 ● ● ● ● ● ● ● ● ● ● ● ● ● ● ● ● ● ●                                                                                                    | qernupcisena                                    | " 명가 viruo-win-gu-xao 2021-09-13 오후 1:57 Windows Installer 5,111KB<br>W virtio-win-quest-tools 2021-09-13 오후 1:57 응용 프로그램 17.737KR                                     |
| 24개 항목 1개 항목 선택함 5.95M8 (변물 로<br>) 검색하려면 여기에 입력하세요. 이 다  이 등 등 않 오 문 (문 스 운 4 오 2                                                                                                    | 24개 항목 1개 항목 산력함 5.95M8<br>이 검색하려면 여기에 입력하세요.<br>이 타 은 등 같 이 관 준 아 이 아 이 다 하나 이 아 나 이 아 나 아 아 아 아                                                                                                    | boblya                                          | v < >                                                                                                    |
|                                                                                                    | 사용자 계정 전트를 ×<br>게시자를 알 수 없는 이 앱이 디바이스를 변<br>경할 수 있도록 허용하시겠어요?<br>D:\\virtio-win-gt-x64.msi<br>게시자: 알 수 없음<br>파일 원본: CD/DVD 드라이브<br>자세한 내용 표시<br>예 아니요                                                                                                    |                                                 |                                                                                                    |
|                                                                                                    | D:\Virtio-win-gt-x64.msi<br>게시자: 알 수 없음<br>파일 원본: CD/DVD 드라이브<br>자세한 내용 표시<br>예 아니요                                                                                                    |                                                 |                                                                                                    |
| 사용자계정 컨트롤 ×<br>게시자를 알 수 없는 이 앱이 디바이스를 변<br>경할 수 있도록 허용하시겠어요?                                                                                                    | 게시자: 알 수 없음<br>파일 원본: CD/DVD 드라이브<br>자세한 내용 표시<br>예 아니요                                                                                                    |                                                 | <sup>사용자 계정 컨트롤</sup> ×<br>게시자를 알 수 없는 이 앱이 디바이스를 변<br>경할 수 있도록 허용하시겠어요?                                                                                               |
| 사용자 제정 컨트롤 ×<br>게시자를 알 수 없는 이 앱이 디바이스를 변<br>경할 수 있도록 허용하시겠어요?<br>D:₩virtio-win-gt-x64.msi                                                                                                    | 자세한 내용 표시<br>예 아니요                                                                                                    |                                                 | 사용자 개정 전트를 ×<br>게시자를 알 수 없는 이 앱이 디바이스를 변<br>경할 수 있도록 허용하시겠어요?<br>D:₩virtio-win-gt-x64.msi                                                                              |
| 사용자 계정 컨트롤       ×         게시자를 알 수 없는 이 앱이 디바이스를 변<br>경할 수 있도록 허용하시겠어요?         D:\\vertice-win-gt-x64.msi         게시자: 알 수 없음         파일 원본: CD/DVD 드라이브                                                                                                    | 예 아니요                                                                                                    |                                                 | 사용작 계정 전트를 ×<br>게시자를 알 수 없는 이 앱이 디바이스를 변<br>경할 수 있도록 허용하시겠어요?<br>D:₩virtio-win-gt-x64.msi<br>계시자: 알 수 없음<br>파일 원분: CD/DVD 드라이브                                         |
| 사용자 계정 컨트롤       ×         게시자를 알 수 없는 이 앱이 디바이스를 변       경할 수 있도록 허용하시겠어요?         D:₩virtio-win-gt-x64.msi          게시자: 알 수 없음          파일 원본: CD/DVD 드라이브          자세한 내용 표시                                                                                                    |                                                                                                    |                                                 | 사용자 계정 컨트용       ×         게시자를 알 수 없는 이 앱이 디바이스를 변<br>경할 수 있도록 허용하시겠어요?         D:\\virtio-win-gt-x64.msi         게시자: 알 수 없음<br>파일 원본: CD/DVD 드라이브         자세한 내용 표시 |

|                                         | 관리 CD 드라이브 (D:) virtio-win-0.1.208 - □ × 2                               |
|-----------------------------------------|--------------------------------------------------------------------------|
| $\leftarrow \rightarrow \cdot \uparrow$ | ····································                                     |
| Edge UI PC                              | Ø Virtio-win-driver-installer Setup − □ X ⊒7  ^                          |
| 고 · · · · · · · · · · · · · · · · · · · | Installing Virtio-win-driver-installer Virtio-win                        |
|                                         | <b></b>                                                                  |
| ☆ 문서                                    | Please wait while the Setup Wizard installs Virtio-win-driver-installer. |
| 드 가장 되는<br>도 사진                         | Status:                                                                  |
| 음악                                      |                                                                          |
| 🖕 로컬 디스크                                | (C 1                                                                     |
| 📓 CD 드라이브                               | . (                                                                      |
| amd64                                   |                                                                          |
| Balloon                                 |                                                                          |
| data                                    |                                                                          |
| 3 guest-ager                            | Party Next Canal 4                                                       |
| NetKVM                                  | Back Next Cance Fが 2KB                                                   |
| pvpanic                                 | [] virtio-win-gt-x64 2021-09-13 오후 1:57 Windows Installer 6,097KB        |
| qemufwcf                                | (引 virtio-win-gt-x86 2021-09-13 오후 1:57 Windows Installer 5,111KB        |
| demupcise                               | ial witho-win-guest-tools 2021-09-13 모두 1:57 응용 프로그램 17,73788 v          |
| 24개 항목 1개 형                             | 목 선택함 5.95MB 📰 📰 📰 📰 📰 문화 전 1 1 1 1 1 1 1 1 1 1 1 1 1 1 1 1 1 1          |

6. **Install** 버튼을 클릭 후 설치 확인창에서 **예** 버튼을 클릭하여 Agent 를 설치합니다.

| ↓ ↓<br>파일 홈                                                                                                    | 관리 CD<br>공유 보기 응용 프로그램 도구                                                                                                    | 드라이브 (D:) virtio-win-0.1.208                                                              | - □ ×<br>~ ?                                          |  |
|----------------------------------------------------------------------------------------------------|----------------------------------------------------------------------------------------------------|-------------------------------------------------------------------------------------------|-------------------------------------------------------|--|
|                                                                                                    | 을 > 내 PC > CD 드라이브 (D:) >                                                                                                    | ✔ ඊ                                                                                       | .208 검색                                               |  |
| Middopott<br>Bdgp<br>및 U, PC<br>및 30 7 和<br>및 5 영상<br>중 문서<br>의 바탕 파면<br>도 사진<br>및 2 함 C1.21<br>으 CD 모라이<br>, amd4<br>등 Balloon<br>, data | ✔ Virtio-win-driver-installer Setup           ☑ Windows 보얀           이 장치 소프트웨어를 설치하시키           이동: Red Hat, Inc. 시스템 장지           ㆍ 'Red Hat, Inc. 시스템 장지           ㆍ 'Red Hat, Inc. '의 소프트웨어는 항상 (<br>의 신뢰할 수 있는 게시자의 드라이버 소프<br>회지 소프트웨어를 결정하는 방법 | - · · · · · · · · · · · · · · · · · · ·                                                   | 27                                                    |  |
| i guest-agi<br>i 386<br>i NetKVM                                                                                                    |                                                                                                    | Back Next Cancel                                                                          | Ч 2КВ                                                 |  |
| gemufwc                                                                                                    | g P virtio-win-gt-x64<br>g P virtio-win-gt-x86<br>arial virtio-win-guest-tools                                                                                                    | 2021-09-13 오후 1:57 Windows i<br>2021-09-13 오후 1:57 Windows i<br>2021-09-13 오후 1:57 용용 프로드 | nstaller 6,097KB<br>nstaller 5,111KB<br>그램 17,737KB 🗸 |  |
| 24개 항목 1개                                                                                                    | 항목 선택함 5.95MB                                                                                                    |                                                                                           | E                                                     |  |

7. 설치 중 나오는 소프트웨어 신뢰하는 확인 창에서는 **설치** 버튼을 클릭 합니다.

![](_page_38_Picture_0.jpeg)

8. Virtio 설치 완료 및 제어판 > 하드웨어 및 소리 > 장치관리자 에서 설치 결과를 확인 합니다.

| 1 Info                                                   |  |
|----------------------------------------------------------|--|
| Agent 가 정상적으로 설치 완료되면 위 그림과 같이 모든 디바이스의 상태값이 정상적으로 보입니다. |  |

#### Works Agent 설치

Works에서 데스크탑 가상머신을 생성하기 위해서는 Works Agent 를 설치해야 하며 그 절차에 대하여 설명하고 있습니다.

#### 🚺 Info

- 데스크탑 가상머신에 동일 프로그램을 설치해야할 필요가 있으면 현재 단계 진행 전에 설치를 진행 하셔야 합니다.
- 윈도우 업데이트 진행 역시 Works Agent 설치 전에 진행 하셔야 합니다.

|                                                 | 프 기본 보기                                          | Image: Constraint of the second second sec |
|-------------------------------------------------|--------------------------------------------------|----------------------------------------------------------------------------------------------------|
| 🕑 대시보드                                          | ☆ / 가상머신 / windows10-install-capture ③ C 업데이트    |                                                                                                    |
| △ 컴퓨트 ^                                         |                                                  |                                                                                                    |
| 및 가상머신<br>· · · · · · · · · · · · · · · · · · · | windows10-install-capture                        | 성세 이용표시 vieledew 92. Install_capture                                                                                                    |
| · 영관· 구·미·비·티스                                  |                                                  |                                                                                                    |
| 음, 가상머신 그룹                                      | i-2-449-VM KVM ()                                |                                                                                                    |
| .O SSH키쌍                                        |                                                  | windows10-install-capture                                                                                                    |
|                                                 | A Lord                                           | ejejcj                                                                                                    |
| ⇔ Affinity 그룹                                   | 형태<br>● 실행중                                      |                                                                                                    |
| 🗄 스토리지 🗸 🗸                                      | ISO 연결 (2)                                       | ×                                                                                                    |
| -                                               |                                                  |                                                                                                    |
| <ul> <li>네트워크</li> <li>*</li> </ul>             | · ISO 01                                         |                                                                                                    |
|                                                 | OS 유형 Works Age                                  | ×                                                                                                    |
|                                                 | Windows PV                                       |                                                                                                    |
| ⓒ 데스크톱서비스 ▼                                     | СРИ                                              | 취소 확인                                                                                                    |
| [1] 이벤트                                         | 🗄 8.0 Ghz                                        |                                                                                                    |
|                                                 | <ul> <li>3.62% 사용된</li> </ul>                    | OS 유행                                                                                                    |
| [1] 프로젝트                                        | 메모리                                              | Windows PV                                                                                                    |
| 요. 역할                                           | ♀ 8192 MB 메모리<br>                                | 컴퓨트 오퍼링                                                                                                    |
| AS সাম                                          | · · · · · · · · · · · · · · · · · · ·            | 4C-86B-WB-RBD                                                                                                    |
|                                                 | [스크 크기(CR 다외)                                    | 도적으로 화장 가느                                                                                                    |
| 변 도에인                                           | 目 100.00 GB Storage                              | faise                                                                                                    |
| ☆ 인프라스트럭쳐                                       | 읽기 17.59 GB 쓰기 35.61 GB                          |                                                                                                    |
|                                                 | [읽기(IO) 432204 ▲기(IO) 921615                     | HA 월전파 현<br>faise                                                                                                    |
| □ 지미스 모퍼링                                       |                                                  |                                                                                                    |
| 🕼 구성 🗸                                          |                                                  | 하이퍼바이저                                                                                                    |
|                                                 |                                                  |                                                                                                    |
| /월 설정 V                                         | p. etto to.t.t.230 (Abie-DesktopService-Net) 7/2 |                                                                                                    |

#### 1. Works Agent ISO 연결

| =  <br>홈 공유<br>← → < ★ > 내                                                                                                    | 관리 CD 드라이브<br>보기 응용 프로그램 도구<br>PC > CD 드라이브 (D:) 20220218_131110          | (D:) 20220218_131110                                                                           |                                                    | ~                  | - 대 X<br>~ 0<br>()<br>() (D) 2022021)      |  |
|----------------------------------------------------------------------------------------------------|---------------------------------------------------------------------------|------------------------------------------------------------------------------------------------|----------------------------------------------------|--------------------|--------------------------------------------|--|
| <ul> <li>★ 즐겨젖기</li> <li>● 바탕 확면</li> <li># 다운로드</li> <li># 다운로드</li> <li># 다운로드</li> <li># 다운로드</li> <li># 다신</li> <li># 사진</li> <li># 동영상</li> <li>▲ 음악</li> </ul> | ojaagentconf-desktopconf-desktopconf-severjg CloudbaseinitSetup_1_1_2_x64 | 수정한 날짜<br>2022-02-18 오후 1:12<br>2022-02-18 오후 1:12<br>2022-02-18 오후 1:12<br>2022-02-18 오후 1:12 | 유형<br>파일 풀더<br>파일 풀더<br>파일 롤더<br>Windows Installer | 크기<br>53,392KB     |                                            |  |
| <ul> <li>OneDrive</li> <li>UneDrive</li> <li>UPC</li> <li>3D 가제</li> <li>다운로드</li> <li>중영상</li> <li>문서</li> <li>바탕 화면</li> <li>사진</li> <li>) 음악</li> </ul>           |                                                                           |                                                                                                |                                                    |                    | 4                                          |  |
| 로 도접 디스크 (C)<br>으 CD 드라이브 (D) 2<br>agent<br>conf-desktop<br>conf-server<br>글 네트워크                                                                                    |                                                                           |                                                                                                |                                                    | Win<br>[설정]<br>인증량 | dows 정품 인증<br>I으로 이동하여 Windows를 정품<br>합니다. |  |
| 4개 항목   1개 항목 선택                                                                                                    | 함 52.1MB<br>현 여기에 입력하십시오. O                                               | Ħ C 🗖                                                                                          | â 🖻                                                | <mark>.</mark> 6°C | ፪፪ ⊑<br>^ 현 및 4s A 2022-02-18 €            |  |

2. **D:** 에 있는 설치파일 **CloudbaseInitSetup\_1\_1\_2\_x64** 파일을 더블 클릭하여 **Cloudbase-Init** 을 설치 진행합니다.

![](_page_40_Picture_0.jpeg)

#### 3. Next 버튼을 클릭합니다.

| → < ↑ ▲ →  ★ 즐겨찾기                                                                                                    | -# PC → CD 드라이브<br>이름<br>agent | ± (D:) 20220218_131110                                                                                                    | 수정한 날짜<br>2022-02-18 오후 1:12                                                                                                    | 유형<br>파일 폴더                                                                                          | ✓                     | ▷ CD 드라이브 (D:) 2022021                  |
|----------------------------------------------------------------------------------------------------|--------------------------------|----------------------------------------------------------------------------------------------------|----------------------------------------------------------------------------------------------------|----------------------------------------------------------------------------------------------------|-----------------------|-----------------------------------------|
| ● 바탕 화면 / /<br>◆ 다운로드 //<br>③ 문서 //<br>■ 사진 //<br>■ 동영상                                                                                                    | conf-deskto<br>conf-server     | p<br>Cloudbase-Init 1.1.2 S<br>End-User License Age<br>Please read the follow                                                                                             | 2022-02-18 오후 1:12<br>Setup<br>reement<br>ving license agreement carefully                                                                                                    | 파일 물더<br>-<br>cloud                                                                                  |                       | ß                                       |
| <ul> <li>▲ 음악</li> <li>▲ OneDrive</li> <li>교 내 PC</li> <li>③ 3D 개체</li> <li>↓ 다운로드</li> <li>&gt;&gt;&gt;&gt;&gt;&gt;&gt;&gt;&gt;&gt;&gt;&gt;&gt;&gt;&gt;&gt;&gt;&gt;&gt;&gt;&gt;&gt;&gt;&gt;&gt;&gt;&gt;&gt;&gt;&gt;&gt;&gt;</li></ul> |                                | Copyright 2012 Clou<br>Licensed under the /<br>you may obtain a cop<br>http://www.apache.o<br>Unless required by a<br>distributed under the<br>WTH-CUT WARRAN<br>implied. | Apache License, Version 2.0<br>tile except in compliance wi<br>py of the License at<br>rg/licenses/LICENSE-2.0<br>applicable law or agreed to in<br>a License is distributed on an<br>THES OR CONDITIONS OF A | (the "License");<br>th the License.<br>h writing, software<br>h "AS IS" BASIS,<br>NY KIND, either ex | oress or              |                                         |
| 📰 사진<br>🎝 음악                                                                                                    |                                | I accept the terms in                                                                                                    | the License Agreement                                                                                                    |                                                                                                    |                       |                                         |
| <ul> <li>토컬 디스크 (C:)</li> <li>② CD 드라이브 (D:)</li> <li>agent</li> <li>conf-desktop</li> </ul>                                                                                                    | 2                              |                                                                                                    | Print Back                                                                                                    | Next                                                                                                 | Cancel                |                                         |
| <br>conf-server<br>네트워크                                                                                                    |                                |                                                                                                    |                                                                                                    |                                                                                                    | Wind<br>[설정]의<br>인증한[ | ows 정품 인증<br>으로 이용하여 Windows를 정품<br>니다. |

4. Cloudbase-Init 라이센스 정보를 확인 후 I accept the terms in the License Agreement 체크 후 Next 버튼을 클릭 합 니다.

| <br><br>← → → ★<br>← → → ★                                                     | 전 CD 드라이브 (D) 20220218_131110 - 0 ×<br>전 CD 드라이브 (D) 20220218_131110 · 0 · 0 · 0 · 0 · 0 · 0 · 0 · 0 · 0                                                                                       |  |
|--------------------------------------------------------------------------------|----------------------------------------------------------------------------------------------------|--|
| # 물격찾기<br>■ 바탕 파면 #<br>↓ 다운트드 #<br>금 문서 #<br>도 사진 #<br>■ 유입 #                  | 이름 수정원 날짜 유형 크기<br>· conf-dept 2022-02-16 오두 112 파일 환역<br>· conf-dept 2022-02-16 오두 112 파일 환역<br>· conf-dept 2022-02-16 오두 112 파일 환역<br>· conf-server<br>· · · · · · · · · · · · · · · · · · · |  |
| 과 한국<br>● OneDrive<br>및 내 PC<br>과 30 가제<br>↓ 다운로드<br>때 중앙상<br>때 문서             | Click the icons in the tree below to change the way features will be installed.                                                                                                    |  |
| ■ 바탕 파면<br>■ 사전<br>♪ 음악<br>및 로할 디스크 (C)<br>을 CD 드란이브 (D) 2<br><br>conf-desktop | Concel      Reset     Disk Usage     Back     Next     Cancel                                                                                                    |  |
| conf-server<br>☞ 빅트워크<br>4개 항목 1개 항목 선택<br>== 으 검색하려면                          | Windows 정품 인증<br>[설정]으로 이동하여 Windows를 정품<br>인증합니다.<br>[편로]<br>예기에 이용하시시오 이 번 이 든 데 후 4 - 여 또 스 효 된 4 - <sup>2年 144</sup> 로                                                                     |  |
|                                                                                |                                                                                                    |  |

5. 설치 경로 및 설치 프로그램 확인 후 Next 버튼을 클릭 합니다.

| 파일 홈 공유                                                                     | 보기 응용 프                                                                                                    | 로그램 도구                                                                                                    |                                                                                                    |                          |                            | 0.00 53014 0                                         | • • • • • • • • • • • • • • • • • • • |
|-----------------------------------------------------------------------------|----------------------------------------------------------------------------------------------------|----------------------------------------------------------------------------------------------------|----------------------------------------------------------------------------------------------------|--------------------------|----------------------------|------------------------------------------------------|---------------------------------------|
| <ul> <li>◆ ○ · · · · · · · · · · · · · · · · · ·</li></ul>                  | OLE POLEPOLE<br>agent<br>conf-deskto<br>Conf-deskto<br>Conf-desk | Couddase-int 1.1.2 3     Couddase-int 1.1.2 3     Configuration options     Options for guest star     Leemane:     Leemane:     L | 수정한 날짜<br>2022-02-18 오루 1:12<br>2022-02-18 오루 1:12<br>2022-02-18 오루 1:12<br>Setup<br>tap initialization<br>d a separated list):<br>d a separated list): | 유형<br>파일 분덕<br><br>Cloud | Cancel                     | C) Felola (h                                         | ↓ 2022021]<br>↓                       |
| agent<br>conf-desktop<br>conf-server<br>☞ 네트워크<br>4개 항목 1개 항목 선택<br>♥ 고색하려면 | 9 52.1MB<br>여기에 입력하                                                                                                    | 십시오. <b>O</b>                                                                                                    | Ħ C 🗖                                                                                                    | â 🖻 <u>é</u>             | Windc<br>[설정]으<br>인중합니<br> | ows 정품 인증<br>로이등하여 Windows<br>니다.<br>한 달 14 A 2022-0 | 를 정풍<br>III 도<br>2-18 <b>전</b> 2      |

6. 입력정보 확인 후 Next 버튼을 클릭 합니다.

| → → → ▲ ■ ■ ■ ■ × → C = Exploit (b) 2022/201-13110           ↓ ● * ● ● ● ● ● ● ● ● ● ● ● ● ●                                                                                                    | <br><br>                                                                   | 관리 CD 드라이브 (D) 20220218_131110 - 더 X<br>응용 프로그램 도구 · · · · · · · · · · · · · · · · · ·                                                          |  |
|----------------------------------------------------------------------------------------------------|----------------------------------------------------------------------------|----------------------------------------------------------------------------------------------------|--|
| ● 유역       ● OneDrive         ● I HoC       ● OneDrive         ● I HoC       ● OneDrive | ← → · · · · · · · · · · · · · · · · · ·                                    | ED 도타이브 (D) 20220218_111110                                                                                                    |  |
| 응 분석<br>비양 최연<br>교 사진<br>2 GD 도리이프(C)<br>2 GD 도리이프(D) 2<br>                                                                                                    | ♪ 음악<br>● OneDrive<br>및 내 PC<br>③ 3D 가지<br>↓ 다운르트<br>플 등영상                 | Citik Install to hege the Installation. Citik Basit to review or change any of your<br>Installation settings. Citik Cancel to exit the writand. |  |
| 실 Conf-settop<br>Conf-settop<br>Conf-settop<br>Conf-settop<br>2 15 위크 UT 항목 선택함 52.1M8<br>전공 전문 UT<br>27 함목 1 17 항목 선택함 52.1M8                                                                                                    | [음 문서<br>■ 바탕 파면<br>■ 사진<br>▶ 음악<br>= 로린 디스크 (C)<br>C D 드라이트 (D) 2<br>gent | Back Orstal Cancel                                                                                                    |  |
|                                                                                                    | Cont-desitop<br>↓ cont-server<br>☞ 네트워크<br>4개 항목 1개 항목 선택함 52.             | Windows 정품 인증<br>[설정]으로 이동하여 Windows를 정품<br>인중합니다.<br>[월 월                                                                                      |  |

#### 7. Install 버튼을 클릭하여 설치를 진행 합니다.

| 생태차 정 전류         ×           이 앱이 디바이스를 변경할 수 있도록 허용하<br>시겠어요.         ●           ●         2e336f3.msi<br>편 원본: cD/DVD 트라이브           저런 내용 표시         예 |  |                                                                                                    | ĸ |
|----------------------------------------------------------------------------------------------------|--|----------------------------------------------------------------------------------------------------|---|
| 지세한 내용 표시<br>에 아니요<br>A                                                                                                    |  | 사용자 계정 현트를 X<br>이 앱이 디바이스를 변경할 수 있도록 허용하<br>시겠어요?<br>2e336f3.msi<br>확인된 계시자: Cloudbase Solutions Srl<br>파일 원:: CD/DVD 드라이브 |   |
| A                                                                                                    |  | 자세한 내용 표시<br>예 아니요                                                                                                    |   |
|                                                                                                    |  |                                                                                                    | А |

8. 디바이스 변경 확인 창에서 **예** 버튼을 클릭 합니다.

| 월   <mark>전</mark> 월 국  <br>파일 홈 공유                                                          | 관리<br>보기 응용 프로그                                        | 역 CD 드라이브<br>1명 도구          | (D:) 20220218_131110                               |                      |                   |                    | - 0 ×                                |
|----------------------------------------------------------------------------------------------|--------------------------------------------------------|-----------------------------|----------------------------------------------------|----------------------|-------------------|--------------------|--------------------------------------|
| <ul> <li>← → &lt; ↑ ▲ &gt; 내</li> <li>★ 즐겨찾기</li> <li>■ 바탕 화면 #</li> <li>↓ 다운로드 #</li> </ul> | PC > CD 드라이브 (<br>이름<br>conf-desktop<br>conf-server [] | D:) 20220218_131110         | 수정한 날짜<br>2022-02-18 오후 1:12<br>2022-02-18 오후 1:12 | 유형<br>파일 ጅ더<br>파일 ጅ더 | ¥<br>ا27          | Ö                  | 으 CD 드라이브 (D;) 2022021               |
| 문서 ★ ₩ 사진 ★ ₩ 동영상 ♪ 음악                                                                       | j岃 Cloudbasein <sup>常</sup>                            | Please wait while the Setup | t 1.1.2<br>v Wizard installs Cloudbase-Init        | <b>cloudb</b>        |                   | 3                  |                                      |
| ■ 내 PC           ■ 내 PC           ■ 3D 개체           ● 다운로드           ■ 도여상                   |                                                        | Status: Validating ins      | tall                                               |                      |                   |                    |                                      |
| <ul> <li>届 8 8 8 8</li> <li>문서</li> <li>■ 바탕 화면</li> <li>■ 사진</li> <li>♪ 음악</li> </ul>       |                                                        |                             |                                                    |                      |                   |                    |                                      |
| 물 로컬 디스크 (C:)<br>CD 드라이브 (D:) 2<br>agent<br>conf-desktop<br>conf-server                      |                                                        |                             | Back                                               | Next                 | Cancel            |                    |                                      |
| 🥔 네트워크                                                                                       |                                                        |                             |                                                    |                      | Win<br>[설정<br>인증: | ndov<br>引으로<br>합니다 | vs 정품 인증<br>: 이동하여 Windows를 정품<br>다. |
| 4개 항목 1개 항목 선택함                                                                              | 함 52.1MB<br>에기에 이려하시                                   |                             | a: 👩 🗖 🕇                                           | · _ //               |                   |                    | 오 프 4 프 오후 1:48 프                    |

![](_page_43_Figure_1.jpeg)

| 파일 홈 공유<br>는                                                            | 보기 응용 프로그램 도구<br>PC > CD 드라이브 (D:) 20220218_131110                            |                                                                                                    | ٽ ~                           | ✓ ? ▷ CD 드라이브 (D:) 2022021 |
|-------------------------------------------------------------------------|-------------------------------------------------------------------------------|----------------------------------------------------------------------------------------------------|-------------------------------|----------------------------|
| # 중겨찾기<br>■ 바탕 파면 #<br>● 다운트트 #<br>중 문서 #                               | 이름 ^<br>agent<br>conf-desktop<br>conf-server<br>Jo Cloudbase-Init 1.1.2 Setup | 수정한 날짜 유형 크기<br>2022-02-18 오후 1:12 파일 플더<br>2022-02-18 오후 1:12 파일 플더<br>                                                                                                    | 7 <br>× B                     | L                          |
| ▶ 사진 #<br>■ 동영상<br>♪ 음악                                                 |                                                                               | Completed the Cloudbase-Init 1.1.2<br>Setup Wizard                                                                                                    |                               |                            |
| ▲ OneDrive<br>및 내 PC<br>과 3D 개제<br>↓ 다운토드<br>■ 동영상                      | *                                                                             | Click the Finish button to exit the Setup Wizard.<br>Run Sysprep to create a generalized image. This is necessary if you plan to duplicate this instance, for example by creating a Glance image. |                               |                            |
| 을 문서<br>■ 바탕 화면<br>■ 사진<br>♪ 음악<br>=                                    | cloud                                                                         | Shutdown when Sysprep terminates.                                                                                                    |                               |                            |
| 을 다 드라이브 (D:)<br>이 CD 드라이브 (D:)<br>agent<br>conf-desktop<br>conf-server |                                                                               | Back Finish Cance                                                                                                    |                               |                            |
| 🤠 네트워크                                                                  |                                                                               |                                                                                                    | Windows<br>[설정]으로 이<br>인증합니다. | 정품 인증<br>동하여 Windows를 정품   |
| 4개 항목 - 1개 항목 선택                                                        | 함 52.1MB                                                                      |                                                                                                    |                               | <b></b>                    |

10. 다른 체크박스는 체크 하지 않고 Finish 버튼을 클릭 합니다.

![](_page_43_Figure_4.jpeg)

| 📙   📝 🛄 🖛   conf-deskto               | op                                    |                    |         |       |                               | o ×  |
|---------------------------------------|---------------------------------------|--------------------|---------|-------|-------------------------------|------|
| 파일 홉 공유                               | 보기                                    |                    |         |       | 20                            | ~ 🕐  |
| ← → ~ ↑ <mark></mark> • 4             | PC > CD 드라이브 (D:) 20220218_131110 > c | onf-desktop        |         | ~     | ට 🔎 conf-desktop පු           | 색    |
| 4                                     | 이름                                    | 수정한 날짜             | 유형      | 크기    |                               |      |
| ····································· | Cloudbase-init.conf                   | 2022-02-18 오후 1:12 | CONF 파일 | 2KB   |                               |      |
|                                       | Cloudbase-init-unattend.conf          | 2022-02-18 오후 1:12 | CONF 파일 | 2KB   |                               |      |
| · · · · · · · · · · · · · · · · · · · |                                       |                    |         |       |                               |      |
| 교 관지 🧳                                |                                       |                    |         |       |                               |      |
| III 시간 및<br>III 두영상                   |                                       |                    |         |       |                               |      |
| h 음악                                  |                                       |                    |         |       |                               |      |
|                                       |                                       |                    |         |       |                               |      |
|                                       |                                       |                    |         |       |                               |      |
| 및 내 PC                                |                                       |                    |         |       |                               |      |
| 3D 개제                                 |                                       |                    |         |       |                               |      |
| ↓ 다운로드                                |                                       |                    |         |       |                               |      |
| 물 동영상                                 |                                       |                    |         |       |                               |      |
| 🗎 운서                                  |                                       |                    |         |       |                               |      |
| 바탕 화면                                 |                                       |                    |         |       |                               |      |
| ▶ 사신                                  |                                       |                    |         |       |                               |      |
| ♪ 응석                                  |                                       |                    |         |       |                               |      |
| 🏪 도걸 디스크 (C:)                         |                                       |                    |         |       |                               |      |
| CD 드라이트 (D:) 2                        |                                       |                    |         |       |                               |      |
| agent                                 |                                       |                    |         |       |                               |      |
| confr-desktop                         |                                       |                    |         |       |                               |      |
| Con-server                            |                                       |                    |         |       | . 지표 이조                       |      |
| 🥔 네트워크                                |                                       |                    |         | Win   | dows 성품 인증                    |      |
|                                       |                                       |                    |         |       | 으도 이동아여 Windows<br>바니다        | 을 성송 |
|                                       |                                       |                    |         | 0.91  |                               |      |
| 2개 항목   2개 항목 선택                      | 탑 2.25KB                              |                    |         |       | 07                            |      |
| · · · · · · · · · · · · · · · · · · · | 여기에 입력하십시오. 🛛 🔘                       | H 💽 📃              | 💼 📄     | 🔶 6°C | ^ 현 및 4 <sub>8</sub> A 2022-0 | 2:04 |
|                                       |                                       |                    |         |       |                               |      |

| III I I I I I I I I I I I I I I I I I | 보기                      |                       |                    |         |          |                        |                     | - 0           | ×<br>~ 0   |
|---------------------------------------|-------------------------|-----------------------|--------------------|---------|----------|------------------------|---------------------|---------------|------------|
| ← → × ↑ → ₩                           | PC > CD 드라이브 (D:) 20220 | 218_131110 > c        | onf-server         |         |          | ڻ <i>ب</i>             | ,○ conf-se          | ver 검색        |            |
| ★ 즐겨찾기                                | 이름 ^                    |                       | 수정한 날짜             | 유형      | 크기       |                        |                     |               |            |
| 🔜 바탕 화면 🛛 🖈                           | cloudbase-init.conf     | eant                  | 2022-02-18 모후 1:12 | CONF 파일 |          | I KB                   |                     |               |            |
| ➡ 다운로드 #<br>글 문서 #                    |                         | 🚼 Microsoft I<br>순 공유 | Defender(으)로 검사    |         |          | LKD                    |                     |               |            |
| ■ 사진 ★                                |                         | 보내기(N)                |                    | >       |          |                        |                     |               |            |
| ♪ 음악                                  |                         | 복사(C)<br>바루 가기 미      | 1=71(5)            | _       |          |                        |                     |               |            |
| <ul> <li>OneDrive</li> </ul>          |                         | ~석(R)                 | 22-107             | _       |          |                        |                     |               |            |
| 💻 H PC                                |                         | -1000                 |                    |         |          |                        |                     |               |            |
| 🧊 3D 개체                               |                         |                       |                    |         |          |                        |                     |               |            |
| 🖊 다운로드                                |                         |                       |                    |         |          |                        |                     |               |            |
| 🚪 동영상                                 |                         |                       |                    |         |          |                        |                     |               |            |
| <br>전 문서                              |                         |                       |                    |         |          |                        |                     |               |            |
| 바탕 화면                                 |                         |                       |                    |         |          |                        |                     |               |            |
| ■ 사진                                  |                         |                       |                    |         |          |                        |                     |               |            |
| h 음악                                  |                         |                       |                    |         |          |                        |                     |               |            |
| · 로컨 디스크 (C)                          |                         |                       |                    |         |          |                        |                     |               |            |
| @ CD 도라이브 (D) 2                       |                         |                       |                    |         |          |                        |                     |               |            |
| anent                                 |                         |                       |                    |         |          |                        |                     |               |            |
| agent                                 |                         |                       |                    |         |          |                        |                     |               |            |
| conf-desktop                          |                         |                       |                    |         |          |                        |                     |               |            |
| (0) 30101                             |                         |                       |                    |         | (실<br>(실 | indo\<br>[정]으로<br>조하니! | ws 정품 인<br>리이동하여 Wi | 증<br>ndows를 정 | -<br>-<br> |
| 2개 항목 2개 항목 선택힘                       | 2.00KB                  |                       |                    |         |          | 0 8 -1                 |                     |               | Re= 📼      |
| 부 0 거새하려며                             | 여기에 이려하시지요              | 0                     | H; 🔿 🗖             | 🔒 🧲     |          |                        | ቬ ፪7 <b>/ .</b> ለ   | 오후 2:05       |            |
| / 심색이더한                               | 에서에 접독이접지도.             | -0                    |                    |         | •••      |                        | 8 12 18 A           | 2022-02-18    | ~          |
|                                       |                         |                       |                    |         |          |                        |                     |               |            |

| Image: Image: Image              |                              |                                        |                          |                   |       |     |                                               |                |        |
|----------------------------------------------------------------------------------------------------|------------------------------|----------------------------------------|--------------------------|-------------------|-------|-----|-----------------------------------------------|----------------|--------|
|                                                                                                    | 📙   📝 📙 🖛   conf             |                                        |                          |                   |       |     | -                                             | σ              | ×      |
| <ul> <li>・・・・・・・・・・・・・・・・・・・・・・・・・・・・・・・・・・・・</li></ul>                                                                                                    | 파일 홈 공유                      | 보기                                     |                          |                   |       |     |                                               |                | ~ ?    |
| * 문 거장/<br>바 방 화면<br>나 다음로도       0.5       수 정생 날짜<br>아 전 CONF 파달       2.02         * 다음로도       0.       0:oudoase-init-unitient conf       2.022-02-18 오 표 1:49       CONF 파달       1/8         * 다음로도       0:       0:oudoase-init-unitient conf       2.022-02-18 오 표 1:49       CONF 파달       2/8         * 다음료       0:       0:outoase-init-unitient conf       2.022-02-18 오 표 1:49       CONF 파달       2/8         * 다음       * 다음       0:outoase-init-unitient conf       2.022-02-18 오 표 1:49       CONF 파달       2/8         * 다음       * 다음       * Conf conf       2/22-02-18 오 표 1:49       CONF 파달       2/8         * 다음       * Conf conf       * * T(M)       * * * * * *       2/8       2/8         * 다음       * * * *       * * * * *       * * * *       * * * *       *         * 다음       * * *       * * * *       * * * *       * * *       *       *         * 다음       * * * *       * * * *       * * * *       * * *       *       *       *       *       *         * 다음       * * * *       * * *       * * *       *       *       *       *       *       *       *       *       *       *       *       *       *       *                                                                                                          | ← → ヾ ↑                      | PC > 로컬 디스크 (C:) > Program Files > Clo | udbase Solutions > Cloud | lbase-Init > conf | ~     | õ   | ,○ conf 검색                                    |                |        |
| ····································                                                                                                    | ★ 중계차기                       | 이름                                     | 수정한 날짜                   | 유형                | 크기    |     |                                               |                |        |
| ····································                                                                                                    | 바란하며 🥜                       | cloudbase-init.conf                    | 2022-02-18 오후 1:49       | CONF 파일           | 1 KE  |     |                                               |                |        |
| Image: Section of the section of the section of |                              | cloudbase-init-unattend.conf           | 2022-02-18 오후 1:49       | CONF 파일           | 2KE   |     |                                               |                |        |
| ● 전····································                                                                                                    | 을 무서 수                       | 📰 Unattend                             | 2022-02-18 오후 1:49       | XML 문서            | 2KB   |     |                                               |                |        |
| ····································                                                                                                    | 교 산진 🧳                       |                                        |                          |                   |       |     |                                               |                |        |
| ● C       ● C       ● C <td< td=""><td>R 동영상</td><td></td><td></td><td></td><td></td><td></td><td></td><td></td><td></td></td<>                                                                                                    | R 동영상                        |                                        |                          |                   |       |     |                                               |                |        |
| ● Orebrie         ● Orebrie         ■ 4 PC         ■ 30 7/8         ■ 52 02         ■ 652 6         ■ 64         ■ 95 8/2         ■ 44         ■ 95 8/2         ■ 44         ■ 95 8/2         ■ 44         ■ 95 8/2         ■ 45         ■ 45         ■ 45         ■ 45         ■ 45         ■ 45         ■ 45         ■ 45         ■ 45         ■ 45         ■ 45         ■ 45         ■ 45         ■ 45         ■ 45         ■ 45         ■ 45         ■ 45         ■ 45         ■ 45         ■ 45         ■ 45         ■ 45         ■ 45         ■ 45         ● 45         ● 45         ● 45         ● 45         ● 45         ● 45         ● 45         ● 45         ● 45         ● 45         ● 45         ● 45      <                                                                                                    | h 음악                         |                                        |                          |                   |       |     |                                               |                |        |
| 및 4 p C       및 30 7/R         및 50 7/R       및 30 7/R         및 58 26       및 4/R         및 58 26       및 4/R         및 58 26       및 4/R         및 58 27       및 2/R         및 6/R       및 4/R         및 6/R       및 6/R         및 6/R       및 6/R         및 6/R       E/R                                                                                                    | <ul> <li>OneDrive</li> </ul> |                                        |                          |                   |       |     |                                               |                |        |
| 3 30 개체       나       보기(M)       >         4 0 CQE ELE       등 8 2 (C)       >         5 8 2 (C)       -       -       -         5 8 2 (C)       -       -       -         6 8 7 8 (C)       -       -       -         9 8 2 (C)       -       -       -         9 8 2 (C)       -       -       -         9 8 2 (C)       -       -       -         9 8 2 (C)       -       -       -         9 8 2 (C)       -       -       -         9 0 2 6 (C)       -       -       -         9 0 2 6 (C)       -       -       -         9 0 2 6 (C)       -       -       -         9 1 5 2 (C)       -       -       -         9 1 5 2 (C)       -       -       -         9 1 5 2 (C)       -       -       -       -         9 2 4 A       -       -       -       -       -         9 2 4 A       -       -       -       -       -       -         9 2 5 2 (C)       -       -       -       -       -       -       -       -         9 2 5 2 (C) <td>🛄 LI PC</td> <td>N</td> <td></td> <td></td> <td></td> <td></td> <td></td> <td></td> <td></td>                                                                                                    | 🛄 LI PC                      | N                                      |                          |                   |       |     |                                               |                |        |
| · · · · · · · · · · · · · · · · · · ·                                                                                                    | <br>3D 개체                    | ·상 보기(V)                               | >                        |                   |       |     |                                               |                |        |
| ● 등 양상       ● 북 등 영리아       >         ● 북 등 영리       ● 북 등 영리아       >         ● 바탕 환편       ● 북 등 연리 사용자 지정(戶)       ● 북 등 연리 사용자 지정(戶)         ● 북 등 입스크 (c.)       ● 북 등 연리 사용자 지정(戶)       ● 북 등 연리 사용자 지정(戶)         ● 감 등 입스크 (c.)       ● 북 등 연리 사용자 지정(戶)       ● 북 등 연리 ハ용자         ● 소 문 한 부 아 (G)       ● 북 등 연리 ハ용자       ● 북 등 연리 ハ용자         ● 너 트 목 크       ● 북 등 연리 ハ용자       ● 북 등 연리 ハ용자         37 등 ♥       ● 북 ● 종 ● 종 ● 종 ● 종 ● 종 ● 종 ● 종 ● 종 ● 종                                                                                                    | ↓ 다운로드                       | 정렬 기준(O)                               | 2                        |                   |       |     |                                               |                |        |
| 응 문서       ····································                                                                                                    | 📓 동영상                        | 문류 망렵(P)                               | ~                        |                   |       |     |                                               |                |        |
| 바망 확면       편지 영상 사장 지정(n,<br>물억 270 명석 방기(5)         교 정도 미스크 (C)       책실 271 명석 방기(5)         교 정도 미스크 (C)       색식스 권한 부석 (G)         교 39mt       색석스 권한 부석 (G)         교 00mt detatop       ····································                                                                                                    | <br>(응) 문서                   | 세포 고점(8)                               |                          |                   |       |     |                                               |                |        |
| ● 4       ● 4       ● 4       ● 4       ● 4       ● 4       ● 4       ● 4       ● 4       ● 4       ● 4       ● 4       ● 4       ● 4       ● 4       ● 4       ● 4       ● 4       ● 4       ● 4       ● 4       ● 4       ● 4       ● 4       ● 4       ● 4       ● 4       ● 4       ● 4       ● 4       ● 4       ● 4       ● 4       ● 4       ● 4       ● 4       ● 4       ● 4       ● 4       ● 4       ● 4       ● 4       ● 4       ● 4       ● 4       ● 4       ● 4       ● 4       ● 4       ● 4       ● 4       ● 4       ● 4       ● 4       ● 4       ● 4       ● 4       ● 4       ● 4       ● 4       ● 4       ● 4       ● 4       ● 4       ● 4       ● 4       ● 4       ● 4       ● 4       ● 4       ● 4       ● 4       ● 4       ● 4       ● 4       ● 4       ● 4       ● 4       ● 4       ● 4       ● 4       ● 4       ● 4       ● 4       ● 4       ● 4       ● 4       ● 4       ● 4       ● 4       ● 4       ● 4       ● 4       ● 4       ● 4       ● 4       ● 4       ● 4       ● 4       ● 4       ● 4       ● 4       ● 4       ● 4       ● 4       ● 4 <td< td=""><td> 바탕 화면</td><td>현재 풀더 사용</td><td>·자 지정(F)</td><td></td><td></td><td></td><td></td><td></td><td></td></td<>                                                                                                    | 바탕 화면                        | 현재 풀더 사용                               | ·자 지정(F)                 |                   |       |     |                                               |                |        |
| ● 음악       ## 2.771 월양월71(5)         ● 요 도 유의 보 (0,1) 2       ● 역 4.4 3 전 분 약 (6)         ● 공용 여러       ● 영웅 여러         ● 여러 여러       ● 영웅 여러         ● 여러 여러       ● 영양 입 (1,1)         > 77 월역       ● 영양 입 (1,1)         ● 여러 여러       ● 영양 입 (1,1)         > 77 월역       ● 영양 입 (1,1)         ● 여러 이미 입력하십시오.       ● 태 ● ● ● ● ● ● ● ● ● ● ● ● ● ● ● ● ● ●                                                                                                    | ▶ 사진                         | 불여넣기(P)                                |                          |                   |       |     |                                               |                |        |
| ····································                                                                                                    | ▶ 음악                         | 바로 가기 붙여                               | 별기(S)                    |                   |       |     |                                               |                |        |
| ▲ CD 트라이브 (D) 2         색료 만들기(W)           ▲ agent         ▲ d(R)           ■ conf-desttop         ●           ● 네트워크         Windows 정품 인증<br>[삼정]으로 이동하여 Windows를 정품<br>안중합니다.           37 항목         ■           택 戶 검색하려면 여기에 입력하십시오.         ○ 詳 ② 第 章 ○ fcc ^ ፬ 至 4 A 2022.02.18                                                                                                    | 🚛 로컬 디스크 (C:)                | 액세스 권한 부                               | 여 (G) >                  |                   |       |     |                                               |                |        |
| agent                                                                                                    | CD 드라이브 (D:) 2               | 새로 만들기(W                               | ) >                      |                   |       |     |                                               |                |        |
| Conf-desktop<br>Conf-server<br>● 비트워크 Windows 정품 인증<br>(설정)으로 이동하여 Windows를 정품<br>인동합니다.<br>37 황목 [문] 우 검색하려면 여기에 입력하십시오. ○ 밝 ⓒ 등 답 술 6°C ^ 한 단 46 A 2,022,02.18                                                                                                    | agent                        | ·····································  |                          |                   |       |     |                                               |                |        |
| ■ conf-server       ● till 年和日       Windows 정품 인증<br>(설정)으로 이동하여 Windows를 정품<br>(설정)으로 이동하여 Windows를 정품<br>(설정)으로 이동하여 Windows를 정품<br>(설정)으로 이동하여 Windows를 정품<br>(설정)으로 이동하여 Windows를 장품<br>(설정)으로 이동하여 Windows를 장품<br>(설정) USA<br>(A (A (A (A (A (A (A (A (A (A (A (A (A (                                                                                                    | conf-desktop                 |                                        |                          |                   |       |     |                                               |                |        |
| ● 비트워크       Windows 정품 인증<br>[설정]으로 이동하여 Windows를 정품<br>인증합니다.         37 항목       Image: Comparison of the comparison of the comparison o                                                     | conf-server                  |                                        |                          |                   |       |     |                                               |                |        |
| 37 항목       [설정]으로 이동하여 Windows를 정품 인중합니다.         37 항목       [編 도]                                                                                                    |                              |                                        |                          |                   | Win   | dow | s 정품 인증                                       |                |        |
| 인증합니다.<br>3개 형목 [응] 또 [응] 또 [응] 또 [응] 한 [응] (유 유유 20 - 20 - 20 - 20 - 20 - 20 - 20 -                                                                                                    | - H-H-                       |                                        |                          |                   | [설정   |     | 이동하여 Window                                   | s를 정경          | Ŧ      |
| 37/ 형우<br>표 🔎 검색하려면 여기에 입력하십시오. 🕐 밝 💽 🧱 😭 🚖 🔶 6°C ^ 편 🗊 🔩 A 2022/22-18 🖵                                                                                                    |                              |                                        |                          |                   | 인증    |     |                                               |                |        |
| 🕂 🔎 검색하려면 여기에 입력하십시오. 🛛 🔿 🛱 💽 📑 😭 🚖 🥚 6°C ^ 면 🖓 🗛 A 2후 2:06 / 2022-02-18                                                                                                    | 3개 항목                        |                                        |                          |                   |       |     |                                               |                | 8::    |
|                                                                                                    |                              | ! 여기에 입력하십시오. O                        | H 💽 🚍                    | 💼 📄               | ● 6°C | ~ į | Ē 및 4 <mark>8</mark> A <sup>오≢</sup><br>2022- | 2:06<br>-02-18 | $\Box$ |

![](_page_45_Picture_1.jpeg)

| <mark>-   [ ] 대 국</mark> ( conf<br><u>파업</u> 홈 공유 | 보기                                                                              |                                                    |  |
|---------------------------------------------------|---------------------------------------------------------------------------------|----------------------------------------------------|--|
| $\leftarrow \rightarrow \checkmark \uparrow$      | 내 PC » 로컬 디스크 (C:) » Program Files » Cloudbase Solutions » Cloudbase-Init » cor | f v Ö 오 conf 검색                                    |  |
| 🖈 즐겨찾기                                            | ■공 대상 풀더 액세스 거부 — · · · · · · · · · · · · · · · · · ·                           | 371                                                |  |
|                                                   | 이 몰대로 복사하려면 관리자 권한이 필요합니다. CONF 파일                                              | 2KB                                                |  |
| ◆ 디판포프<br>금 문서<br>■ 사진                            | conf<br>만든 날짜: 2022-02-18 오후 1:49                                               | 2KB                                                |  |
| 📓 동영상                                             | ☑ 모든 항목에 같은 작업 실형(A)                                                            |                                                    |  |
| ੍ਹੀ ਰ⊣<br>                                        | ⑦계속(C) 건너뛰기(S) 취소                                                               |                                                    |  |
| u PC                                              | (>) 자세히                                                                         |                                                    |  |
| 🧊 3D 개체                                           |                                                                                 |                                                    |  |
| ➡ 다운로드<br>■ 동영상                                   |                                                                                 |                                                    |  |
| 🗐 문서                                              |                                                                                 |                                                    |  |
| ■ 마당 와면<br>■ 사진                                   |                                                                                 |                                                    |  |
| ▶ 음악                                              |                                                                                 |                                                    |  |
| _ 모델 디그크 (C.)<br>CD 드라이브 (D:                      | 2                                                                               |                                                    |  |
| agent                                             |                                                                                 |                                                    |  |
| conf-server                                       |                                                                                 |                                                    |  |
| 🥏 네트워크                                            |                                                                                 | Windows 정품 인증<br>[설정]으로 이동하여 Windows를 정품<br>인중합니다. |  |
| 3개 항목                                             |                                                                                 |                                                    |  |
| · · · · · · · · · · · · · · · · · · ·             | 면 여기에 입력하십시오. 🛛 🔿 🛱 💽                                                           | 😑 6℃ ^ 현 🖅 4 <sub>8</sub> A <sup>오후 2:06</sup> 및   |  |
|                                                   |                                                                                 |                                                    |  |
|                                                   |                                                                                 |                                                    |  |

11. D:\conf-server 위치에 있는 cloudbase-init.conf, cloudbase-init-unattend.conf 2개의 파일을 C:\Program Files\Cloudbase Solutions\Cloudbase-Init\conf 위치에 복사 합니다.

| 🔐   🛃 📗 =   CD 드라이브          | ! (D:) 20220218_131110 | 1                    |                                          |                   |                    |    |            |                  | - 0                   | ×      |
|------------------------------|------------------------|----------------------|------------------------------------------|-------------------|--------------------|----|------------|------------------|-----------------------|--------|
| 파일 홈 공유 .                    | 보기                     |                      |                                          |                   |                    |    |            |                  |                       | ~ ?    |
| ← → ~ ↑ 🚇 > ੫ ₽              | PC > CD 드라이브 (D:) 2    | 20220218_131110 >    |                                          |                   | ~                  | Ö  | م          | CD 드라이           | 이브 (D:) 202           | 2021   |
| 🖈 즐겨찾기                       | 이를                     | ~                    | 수정한 날짜                                   | 유형                | 크기                 |    |            |                  |                       |        |
| 🔜 바탕 화면  🖈                   | B CloudbaseInitSetup   | _1_1_2_x64           | 2022-02-18 오후 1:12                       | Windows Installer | 53,392KB           |    |            |                  |                       |        |
| 🖊 다운로드 🛛 🖈                   | conf-server            |                      | 2022-02-18 오후 1:12<br>2022-02-18 오후 1:12 | 파일 줄더<br>파의 풀더    |                    |    |            |                  |                       |        |
| 🧱 문서 🛷                       | agent                  |                      |                                          | 파일 폴더             |                    |    |            |                  |                       |        |
| 📰 사진 🛛 🖈                     |                        | 열기(0)<br>씨 차에서 연기(5) |                                          |                   |                    |    |            |                  |                       |        |
| 📓 동영상                        |                        | 즐겨찾기에 고정             |                                          | 1                 |                    |    |            |                  |                       |        |
| ♪ 음악                         |                        | Hicrosoft Defende    | √℃<br>er(으)로 검사                          |                   |                    |    |            |                  |                       |        |
| <ul> <li>OneDrive</li> </ul> |                        | 액세스 권한 부여            | (G) >                                    |                   |                    |    |            |                  |                       |        |
| 💻 내 PC                       |                        | 시작 화면에 고정(           | P)                                       |                   |                    |    |            |                  |                       |        |
| 🧊 3D 개체                      |                        | 보내기(N)               | >                                        |                   |                    |    |            |                  |                       |        |
| 🖊 다운로드                       |                        | 복사(C)                |                                          |                   |                    |    |            |                  |                       |        |
| 🚟 동영상                        |                        | 붙여넣기(P)              |                                          |                   |                    |    |            |                  |                       |        |
| 🚍 문서                         |                        | 바로 가기 만들기(           | S)                                       |                   |                    |    |            |                  |                       |        |
| 바탕 화면                        |                        | 속성(R)                |                                          |                   |                    |    |            |                  |                       |        |
| N 2 0 0                      |                        |                      |                                          |                   |                    |    |            |                  |                       |        |
| - 루컨 디스크 (C)                 |                        |                      |                                          |                   |                    |    |            |                  |                       |        |
| CD 드라이브 (D;) 2               |                        |                      |                                          |                   |                    |    |            |                  |                       |        |
| agent                        |                        |                      |                                          |                   |                    |    |            |                  |                       |        |
| conf-desktop                 |                        |                      |                                          |                   |                    |    |            |                  |                       |        |
| conf-server                  |                        |                      |                                          |                   |                    |    |            |                  |                       |        |
| 💣 네트워크                       |                        |                      |                                          |                   | Win                | do | ws 전       | 성품 인경            |                       |        |
|                              |                        |                      |                                          |                   | [설정]<br>인증협        |    | 로 이동<br>다. | 하여 Win           | dows를 정               | 8      |
| 4개 항목 - 1개 항목 선택힘            | t                      |                      |                                          |                   |                    |    |            |                  |                       | 8:::   |
| . ♥ 검색하려면                    | 여기에 입력하십시오             | 2. O                 | Ħ 💽 🗖                                    | 🔒 🖻               | <mark>,</mark> 6•C |    | ē L        | □ <b>4</b> 8 A ; | 오후 2:11<br>2022-02-18 | $\Box$ |

| 월   <mark>곳</mark> <mark>-</mark> <del>-</del>  <br>파일 홈 공유                                                                                                    | 관리<br>보기 드라이브 도구                                                           | 로컬 디스크 (C:)                                                                                                    | – ¤ ×<br>~ @                                              |
|----------------------------------------------------------------------------------------------------|----------------------------------------------------------------------------|----------------------------------------------------------------------------------------------------|-----------------------------------------------------------|
| ← → ~ ↑ ≦ → 4                                                                                                    | PC > 로컬 디스크 (C:) >                                                         |                                                                                                    | ♥ ♥                                                       |
| ★ 물겨찾기<br>■ 바당 화면 #<br>↓ 다운로드 #<br>글 문서 #<br>► 사진 #<br>률 동영상<br>♪ 음악                                                                                                    | 이름 ^<br>PerfLogs<br>Program Files<br>Program Files (x86)<br>Windows<br>사용자 | 수정한 날짜 유형 크기<br>2019-12-07 오후 6.14 파일 불더<br>2022-02-18 오루 1-49 파일 불더<br>2021-04-09 오루 1058 파일 붙더<br>2022-02-18 오전 12-19 파일 붙더<br>2022-02-17 오후 2-16 파일 붙더 |                                                           |
| <ul> <li>OneDrive</li> <li>나 PC</li> <li>30 가재</li> <li>다운토트</li> <li>중영상</li> <li>문서</li> <li>바량 화면</li> <li>사진</li> <li>운약</li> <li>로칩 디스크(C)</li> <li>2 CD E라이트 (D) 2</li> <li>agent</li> <li>conf-destop</li> <li>conf-destop</li> </ul> |                                                                            | 보기(M) ><br>정철 기준(D) ><br>보류 방법(P) ><br>새로 고정(E)<br>역석철기(P)<br>바로 기가(전철어철기(S)<br>역석스 권한 부위 (G) ><br>새로 인물기(W) ><br>속성(R)                                   |                                                           |
| ᇕ 네트워크<br>5개 항목                                                                                                    |                                                                            |                                                                                                    | Windows 정품 인증<br>(설정]으로 이동하여 Windows를 정품<br>인증합니다.<br>蹿 로 |
| ₽ 검색하려면                                                                                                    | 여기에 입력하십시오.                                                                | o # 💽 🖪 🖨 🗕                                                                                                    | 6℃ ^ 현 및 4 <mark>8</mark> A <sup>오후 2:11</sup> 모          |
|                                                                                                    |                                                                            |                                                                                                    | 2022-02-18                                                |

![](_page_48_Picture_0.jpeg)

12. D: 에 있는 agent 폴더를 복사하여 C: 에 붙여넣기를 진행 합니다.

| 🏜 i 📝    | 🛄 🔻   로컬 디스크 (C:)          |   |                                       | - 0                 | ×      |
|----------|----------------------------|---|---------------------------------------|---------------------|--------|
| 파일       | 홀 공유 보기                    |   |                                       |                     | ~ ?    |
| ÷ -      | → ↑ ▲ → 내 PC → 로컬 디스크 (C:) |   | ٽ ~                                   | ,> 로컬 티스크 (C:) 검색   |        |
| *        | 모두 얩 문서 웸 더보기▼             |   | ₽ … ×                                 |                     |        |
|          | 가장 정확                      |   |                                       |                     |        |
|          | 명령 프롬프트<br>앱               |   |                                       |                     |        |
|          | 웹 검색                       |   | 며려 프로프트                               |                     |        |
|          | ,Ϙ cmd - 웹 결과 보기           |   | 85 프놈프드<br>앱                          |                     |        |
|          | , ♀ cmd 관리자 권한             | > |                                       |                     |        |
|          | , cmd 쟈나                   | , | C <sup>1</sup> 9171                   |                     |        |
| +        |                            |   |                                       |                     |        |
|          | / Cmd 성품인증                 | > |                                       |                     |        |
|          | .∽ cmd 명령어 모음              |   | (의 파일 취직 철기<br>- 김 비장 성명에 그 정         |                     |        |
|          | ,∽ cmd 명령어                 |   | ····································· |                     |        |
| <u>,</u> | ,○ 층간소음법대응                 |   | 여 작업 표시물에 고정                          |                     |        |
|          | ,∽ cmd <b>er</b>           |   |                                       |                     |        |
| 1        | 설정                         |   |                                       |                     |        |
|          | □ Win + X 메뉴에서 명령 프롬프      |   |                                       |                     |        |
|          | 트를 Windows PowerShell로 바   | ` |                                       | we 저푸 이즉            |        |
|          |                            |   | [설정]으로                                | 이동하여 Windows를 정종    | 8      |
|          |                            |   |                                       | ≕F.                 | _      |
| 6개 항     |                            |   |                                       | 0.7.0.46            | 8::    |
| -        | ∽ cmd                      |   | O 🛱 💽 🧮 🛍 💼 🛛 🔶 erc 🧄                 | ⊕ ₽ 4s A 2022-02-18 | $\Box$ |

| 사용자 계정 전트를 X<br>이 앱이 디바이스를 변경할 수 있도록 허용하<br>시겠어요?            |   |
|--------------------------------------------------------------|---|
| 작품 Windows 명령 처리기<br>확인된 계시자: Microsoft Windows<br>자세한 내용 표시 |   |
| ୁ ଜା ଜାନ                                                     |   |
|                                                              | Ũ |
|                                                              |   |

![](_page_50_Picture_0.jpeg)

13. **명령 프롬프트** 를 **관리자 권한으로 실행** 한 후에, **C:\agent\setup\_desktop.cmd** 명령어를 실행 시키면 가상머신이 Sysprep 진행후 가상머신이 정지 됩니다.

|                              | 도 기본 보기                                              | [1]                                       |                                      |       |      | A 🗈 🇘 ad        | min cloud |
|------------------------------|------------------------------------------------------|-------------------------------------------|--------------------------------------|-------|------|-----------------|-----------|
| 🕑 대시보드                       | ☆ / 가상버신 / windows10-install-capture ⑦ C 업데이트        |                                           |                                      |       |      | 0)@(=)(*)(+)(=) | (R) 🗊     |
|                              |                                                      |                                           |                                      |       |      |                 |           |
| 🖵 가상머신                       |                                                      |                                           |                                      |       |      |                 |           |
| 慶 쿠버네테스                      | windows10-install-capture                            | 상세 이름                                     |                                      | 상태    | 유령   | 크기              |           |
| 品 가상머신 그룹                    | -2-449-VM KVM E                                      | ISO                                       | ROOT-449 thin                        | Ready | ROOT | 100.00 GB       |           |
| ,O SSH키쌍                     |                                                      | 볼륨                                        |                                      |       |      |                 |           |
|                              | 상태                                                   | NIC                                       |                                      |       |      |                 |           |
| 티 스토리지 🗸                     | ● 정지된 상태                                             | NIC .                                     |                                      |       |      |                 |           |
|                              | 001Cl<br>(IIII) b6da040c-20db-472e-b519-73fb9af5f989 | VM 스냅샷                                    |                                      |       |      |                 |           |
| * *****                      | OS 유형                                                | 설정                                        |                                      |       |      |                 |           |
| 조 이미지 🗸                      | Windows PV                                           | 코멘트                                       |                                      |       |      |                 |           |
| 데스크톱서비스 *                    | CPU                                                  |                                           |                                      |       |      |                 |           |
| 11 이벤트                       | 8.0 Gnz                                              |                                           |                                      |       |      |                 |           |
| 🛄 프로젝트                       | 메포리<br>② 8192 MB 메모리                                 |                                           |                                      |       |      |                 |           |
| 요. 역할                        | 디스ㅋ ㅋ카(AR 다의)                                        |                                           |                                      |       |      |                 |           |
|                              | <⊟ 기본 보기                                             | [1]                                       |                                      |       |      | A 🛪 🇘 ad        | min cloud |
| 🙆 대시보드                       | ☆ / 볼륨 / ROOT-449 ⑦ C 업데이트                           |                                           |                                      |       |      | 2 @ C × +       | •         |
| △ 컴퓨트 ㆍ                      |                                                      |                                           |                                      |       |      | 불륭으로            | . 템플릿 생성  |
| 으 스토리지 🔺                     | E. ROOT-449                                          | 상세 코멘트                                    |                                      |       |      |                 |           |
| 부 볼륨                         | ROOT KVM                                             |                                           |                                      |       |      |                 |           |
| 🖅 스냅샷                        |                                                      | 이告<br>ROOT-449                            |                                      |       |      |                 |           |
| O VM 스냅샷                     | 상태<br>● Ready                                        | <b>0 0    </b><br>fd0c93f0-58ef-49de-b082 | 2-e09491a11627                       |       |      |                 |           |
| 🔅 네트워크 🗸 🗸                   | 0000                                                 | 유형                                        |                                      |       |      |                 |           |
| 전 이미지 🗸                      | (III) fd0c93f0-58ef-49de-b082-e09491a11627           | ROOT<br>                                  |                                      |       |      |                 |           |
| <ul> <li>데스크톱 서비스</li> </ul> | 디스크 크기(GB 단위)<br>표 100.00 GB                         | Shared (ROOT)                             |                                      |       |      |                 |           |
| 😇 이벤트                        | VM 01=                                               | 디스크 오퍼링<br>100GB-WB-RBD                   |                                      |       |      |                 |           |
| [1] 프로젝트                     | windows10-install-capture ●                          | 장치 ID                                     |                                      |       |      |                 |           |
| 요. 역할                        | 디스크 오퍼링                                              | 0                                         |                                      |       |      |                 |           |
| <i>মি</i> , শাস্ত            | 图 100GB-WB-RBD                                       | 크기<br>100.00 GB                           |                                      |       |      |                 |           |
| 电 도메인                        | 스토리지 풀<br>目 PrimaryStorage Shared (ROOT)             | 물리적 크기                                    |                                      |       |      |                 |           |
| 순 인프라스트럭쳐 *                  | Zone                                                 | 프로비저님 유형                                  |                                      |       |      |                 |           |
| 🖞 서비스 오퍼링 🗸 🗸                | ② zone                                               | thin                                      |                                      |       |      |                 |           |
|                              | 계정                                                   | <b>이용</b><br>100.0%                       |                                      |       |      |                 |           |
| 🏓 설정 🗸 🗸                     | 도메인                                                  | 디스크 읽기(Bytes)<br>0                        |                                      |       |      |                 |           |
|                              |                                                      | 디스크 쓰기(Bytes)                             |                                      |       |      |                 |           |
|                              | つび当<br>白 17 Feb 2022 01:07:29                        | 0<br>디스크 읽기(IO)                           |                                      |       |      |                 |           |
|                              | <i>毌</i> 보기 스냅샷                                      | 0<br>디스크 쓰기(IO)                           |                                      |       |      |                 |           |
|                              |                                                      | 0<br>디스크 IOPS                             |                                      |       |      |                 |           |
|                              | 태그<br>+ 새 태기                                         | 0                                         |                                      |       |      |                 |           |
|                              |                                                      | 경로<br>fd0c93f0-58ef-49de-b082             | 2-e09491a11627                       |       |      |                 |           |
|                              |                                                      |                                           |                                      |       |      |                 |           |
|                              |                                                      |                                           | Copyright (c) 2021, ABLECLOUD.Co.Ltd |       |      |                 |           |
|                              |                                                      | AI                                        | BLESTACK Bronto (v2.0.0) 이슈 리포트      |       |      |                 |           |

14. 정지된 가상머신의 Disk를 선택하여 상세화면으로 이동하여 템플릿 생성 화면으로 이동합니다.

|                                                      | 프 기본 보기                                |                                              | admin cloud |
|------------------------------------------------------|----------------------------------------|----------------------------------------------|-------------|
| 🕐 대시보드                                               | 습 / 볼륨 / ROOT-449 ③ C 업데이트             |                                              |             |
| <ul> <li>○ 컴퓨트</li> <li>▼</li> <li>目 스토리지</li> </ul> | E ROOT-449                             | 상세 코엔트                                       |             |
| 표 수명상                                                | ROOT KVM                               | 이름<br>PO0T_149                               |             |
| (i) VM 스냅샷                                           | 상태<br>● Ready                          | 볼륨으로 템플릿 생성 ⑦ X                              |             |
| <ul> <li>네트워크</li> </ul>                             |                                        | ・ 0 居 ①<br>master-template                   |             |
| (6) 데스크톱 서비스 🗸                                       | 데스크 크기(GB 단위)                          | * 실명 ①                                       |             |
| [ <sup>1</sup> ] 이벤트                                 | 图 100.00 GB                            | master-template<br>• OS 유형 ①                 |             |
| ["] 프로젝트                                             | windows10-install-capture              | Windows PV V                                 |             |
| A 계정                                                 | 비그크 오페망<br>팀 100GB-WB-RBD              | 871 0                                        |             |
| 단 도메인                                                | 스토리지 풀<br>PrimaryStorage Shared (ROOT) | 추천 ①                                         |             |
| · · · · · · · · · · · · · · · · · · ·                | Zone<br>② zone                         | 동적으로 확장 가능 ①                                 |             |
| ல 구성 🗸                                               | 개정<br>유 admin                          | ним⊙                                         |             |
| <i>월</i> 설정 🗸                                        | 도메인<br>④ ROOT                          | 비밀번호 관리 사용 ①                                 |             |
|                                                      | 생성일<br>편: 17 Eeb 2022 01:07:29         |                                              |             |
|                                                      |                                        | 취소 확인                                        |             |
|                                                      | 표 보기 스냅샷                               | 0                                            |             |
|                                                      | 태그 + 세태그                               | 다스크 IOPS<br>0                                |             |
|                                                      |                                        | G38.<br>fd0c93f0-58ef-49de-b082-e09491a11627 |             |
|                                                      |                                        | Copyright (c) 2021, ABLECLOUD Co. Ltd        |             |
|                                                      |                                        | ABLESTACK Bronto (v2.0.0) 이 이 이 리포트          |             |

#### 15. 볼륨으로 템플릿 생성 을 진행 합니다.

\*\*이름\*\* : 템플릿 이름을 입력 합니다.
\*\*설명\*\* : 템플릿 설명을 입력 합니다.
\*\*OS 유형\*\* : 템플릿 OS 유형을 선택합니다. 해당 부분에서는 \*\*Windows PV\*\* 를 선택 합니다.
\*\*공개\*\* : 공개를 선택을 합니다.
\*\*동적으로 확장 가능\*\* : 동적으로 확장 가능 선택을 하지 않습니다.
\*\*FVM\*\* : HVM 을 선택 하지 않습니다.
\*\*비밀번호 관리 사용\*\* : 비밀번호 관리 사용을 선택 하지 않습니다.
입력 및 선택 상황을 확인 후에 \*\*다음\*\* 버튼을 클릭 합니다.

1. 템플릿 생성이 완료가 되면 Works Admin Portal 에서 워크스페이스 생성을 진행하시면 됩니다.

## ABLESTACK Online Docs